# ANEXO B

# MANUAL DE USUARIO

# SISTEMA DE ADMINISTRACION ESTUDIANTIL

## **INDICACIONES GENERALES**

El sistema de administración estudiantil permite la automatización de las tareas de un colegio lo que trae beneficios al personal docente y administrativo del plantel.

## **TIPOS DE USUARIOS**

El sistema cuenta con tres tipos de usuarios y cada uno puede realizar tareas específicas según su tipo.

- a) TIPO ADMINISTRADOR: este tipo de usuario puede realizar las siguientes tares: crear y eliminar usuarios del sistema, crear y cerrar un año lectivo, crear un nuevo curso, crear una nueva especialidad, crear nuevas materias, crear el horario de trabajo.
- b) TIPO SECRETARIA: este tipo de usuario como su nombre lo indica será asignado a la secretaria del plantel y podrá realizar las siguientes tareas: cambiar su clave de ingreso al sistema, ingresar el distributivo docente, ingresar datos de un nuevo estudiante, imprimir: horarios, nóminas, promedios de curso, listas de estudiantes que se quedan a supletorios, listas de estudiantes que pierden el año, realizar matrículas, imprimir certificados de matrícula entre otras tareas.
- c) TIPO DOCENTE: este tipo de usuario corresponde a todos los docentes del plantel, y podrá realizar las siguientes tareas: cambiar su clave de ingreso al sistema, imprimir su horario, ingresar notas parciales, ingresar notas de supletorios, imprimir reporte de notas, crear un sílabo de las diferentes materias que dicta y registrar el avance de las mismas en cada curso.

d) TIPO INSPECTOR: este tipo de usuario corresponde al o los inspectores del plantel; y puede realizar las siguientes tareas: cambiar su clave de ingreso al sistema, calificar la conducta y registrar las faltas de los estudiantes de los cursos que tiene a su cargo, imprimir en reporte de las conductas obtenidas por los estudiantes, obtener un reporte de faltas en un periodo de tiempo determinado.

# **INGRESO AL SISTEMA**

Para ingresar al sistema debe seguir estos pasos:

- a) Ingresar a Internet Explorer haciendo doble clic en el ícono 🗲 u otro navegador Web como Mozilla Firefox.
- b) En la barra de direcciones escribir http://localhost:8080/appsae y se desplegará la siguiente pantalla.

| 2004 💰 http://127.4.8.1.0441/appsae/index.jup | Departer Manager Fill Day Con .    | - O to Week |
|-----------------------------------------------|------------------------------------|-------------|
|                                               | COLEGIO NACIONAL "28 DE SEPTIEMBRE |             |
|                                               | AUTENTICACION DE USUARIOS          |             |
|                                               | Password .                         |             |
|                                               |                                    |             |

- c) A continuación ingresar su nombre de usuario y contraseña.
- d) Hacer clic en el botón INGRESAR.
- e) A continuación se mostrará un menú de acuerdo al tipo de usuario.

# MANUAL PARA EL TIPO DE USUARIO ADMINISTRADOR

Si usted es el administrador después se ingresar su nombre de usuario y contraseña el sistema le mostrará el siguiente menú.

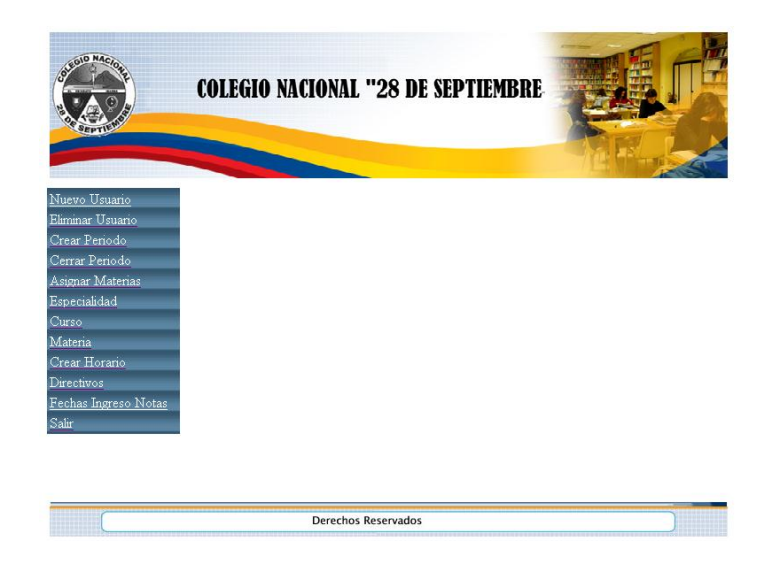

# DESCRIPCIÓN DE LAS OPCIONES DEL MENÚ DE ADMINISTRADOR

 Nuevo Usuario.- esta opción le permite al administrador crear un nuevo usuario para el sistema. Las personas que pueden tener un usuario para ingresar al sistema son: personal docente, inspectores y la secretaria del establecimiento. Los nombres de usuario serán la inicial del primer nombre seguido del primer apellido en letras minúsculas por Ej.: tbenavides, este nombre debe ser único no se puede repetir.

| COLEGIO           | NACIONAL '       | "28 DE SEPTIEMBRE |  |
|-------------------|------------------|-------------------|--|
| <u>Menú</u><br>CR | EAR CUENT.       | A DE USUARIO 🍪    |  |
|                   | Login:           | tcarrera          |  |
|                   | Password:        | •••••             |  |
|                   | Cédula:          | 123456            |  |
|                   | Tipo de Usuario: | DOCENTE           |  |
|                   |                  | Guardar           |  |
|                   | Derechos R       | Reservados        |  |

A continuación se explica detalladamente la información que se debe ingresar para crear un nuevo usuario.

| САМРО    | DETALLE                                                            |  |
|----------|--------------------------------------------------------------------|--|
| Login    | Es el nombre con que el usuario ingresara al sistema. Este nombre  |  |
|          | debe ser único y debe tener una longitud de 3 a 15 caracteres Ej.: |  |
|          | tcarrera                                                           |  |
| Password | Es la contraseña que con la que cada usuario podrá ingresar al     |  |
|          | sistema. Pueden ser letras o números mínimo 3 y máximo 15.         |  |
| Cédula   | Aquí debe ingresar el número de cédula del nuevo usuario. Debe     |  |
|          | tener 10 números por Ej.: 1001152521                               |  |
| Tipo de  | De la lista debe seleccionar el tipo de usuario según el cargo que |  |
| Usuario  | desempeñe, puede ser docente o inspector.                          |  |

Errores que se pueden presentar y sus soluciones:

| ERROR             | SOLUCIÓN                                                           |
|-------------------|--------------------------------------------------------------------|
| Login ya existe   | Cambiar el nombre de usuario o login.                              |
| Ya tiene una      | Cada persona solo puede tener un usuario para ingresar al          |
| cuenta de         | sistema excepto las personan que son docentes y a la vez           |
| Usuario           | inspector los cuales podrán tener dos usuarios diferentes.         |
| Cédula incorrecta | Ingresar correctamente su número de cédula.                        |
| Tipo de Usuario   | De la lista debe seleccionar el tipo de usuario según el cargo que |
|                   | desempeñe, puede ser docente o inspector.                          |

• Eliminar Usuario.- esta opción permite eliminar un usuario del sistema simplemente haciendo clic sobre la palabra Eliminar que se encuentra a la derecha del usuario que va a ser eliminado como se indica en la siguiente figura.

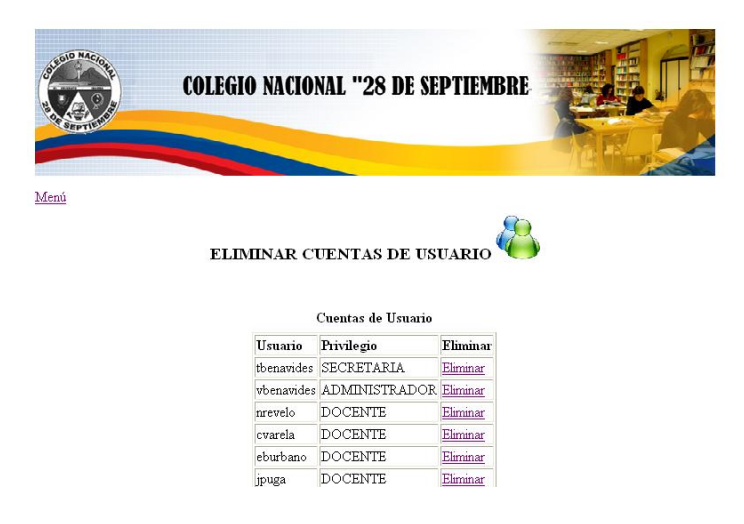

 Crear Periodo.- Esta opción permite crear un nuevo año lectivo, esto solo se debe hacer al terminar el año lectivo anterior al que se va a crear o antes de empezar las matrículas del nuevo año lectivo, en la siguiente figura se muestra un ejemplo:

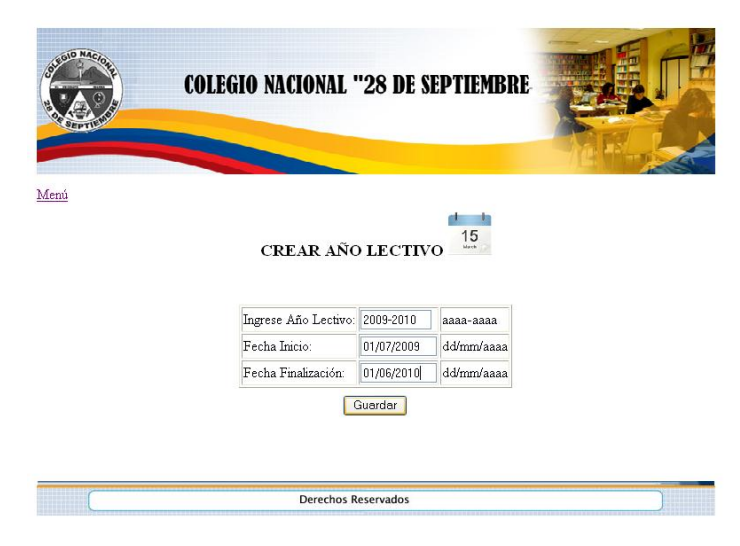

A continuación se explica detalladamente la información que se debe ingresar para crear un nuevo año lectivo:

| САМРО        | DETALLE                                                        |
|--------------|----------------------------------------------------------------|
| Año Lectivo  | Se debe ingresar el año lectivo en el formato año-año por      |
|              | Ej.: 2009-2010.                                                |
| Fecha Inicio | Ingresar la fecha en que inicia el año lectivo en el formato   |
|              | día/mes/año. Este dato es obligatorio.                         |
| Fecha        | Ingresar la fecha en que finaliza el año lectivo en el formato |
| Finalización | día/mes/año. Este dato no es obligatorio.                      |

 Cerrar Periodo.- esta opción permite dejar inactivo un año lectivo, esto se debe hacer al finalizar cada año lectivo, cuando ya se hayan ingresado notas de supletorios y se hayan obtenido las promociones de los estudiantes que han aprobado el año lectivo. Se debe ingresar la fecha que termina el año lectivo en formato día/mes/año y hacer clic en el botón Desactivar Periodo, como se indica en la siguiente figura.

|      | COLEGIO NACIONAL "28 DE SEPTIEMBRE |  |
|------|------------------------------------|--|
| Menú |                                    |  |
|      | CERRAR AÑO LECTIVO                 |  |
|      | Año Lectivo: 2008-2009             |  |
|      | Fecha Cierre: 30/06/2009           |  |
|      | Cerrar Periodo                     |  |
|      | Derechos Reservados                |  |

• Asignar Materias.- esta opción permite asignar a los docentes las materias que estarán a su cargo; esto facilita el ingreso del distributivo docente.

|           | ASIC                   | GNAR M   | ATERIAS A DOCENTES |
|-----------|------------------------|----------|--------------------|
| Docente:  | TCNLG. ARTEAGA OMAR RE | MIGIO    |                    |
| Materias: | COMPUTACION            | -        |                    |
|           |                        |          | Agregar            |
| Docente   |                        | Materia  |                    |
| DR. MAIR  | ENE ARCINIEGA          | CIENCIAS | S NATURALES        |
| DR. BERT  | HA ESPERANZA NUÑEZ     | LEGISLAC | CION LABORAL       |
| DR. BERT  | HA ESPERANZA NUÑEZ     | SOCIO EC | CONOMIA            |
| TCNLG. C  | )MAR REMIGIO ARTEAGA   | OPTATIV  | A                  |
| TCNLG. (  | MAR REMIGIO ARTEAGA    | COMPUT   | ACION              |

 Especialidad.- esta opción le permite al administrador crear una nueva especialidad, en caso de que la institución cree una especialidad, como se indica en la siguiente figura.

| COD NAC 10 P | COLEGIO NACI         | IONAL "28 DE SEPTIEMBRE |
|--------------|----------------------|-------------------------|
| <u>uí</u>    | CREAL                | R NUEVA ESPECIALIDAD    |
|              | Código Especialidad: | 11                      |
|              | Sección:             | Diuma 🛩                 |
|              | Descripcion:         | FISICO MATEMATICO       |
|              | Titulo que Otorga:   | BACHILLER EN CIENCIAS   |
|              | Especialización:     | FISICO MATEMATICO       |
|              | Código DEC:          | 10845                   |
|              | Estado Registro:     | INSERCION NUEVO 🗸       |
|              |                      | Guardar                 |
|              |                      |                         |

A continuación se explica detalladamente los campos que debe ingresar el administrador.

| САМРО        | DESCRIPCIÓN                                     | OBLIGATORIO |
|--------------|-------------------------------------------------|-------------|
| Código       | Este código es numérico y está establecido      | Si          |
| especialidad | por la dirección de educación.                  |             |
| Sección      | En caso de que el plantel tenga varias          | Si          |
|              | secciones escoger una.                          |             |
| Descripción  | En este campo debe ingresar la                  | Si          |
|              | especialización por Ej.: Sociales               |             |
| Título que   | Se ingresa el título que otorga la especialidad | Si          |
| otorga       | por Ej.: Bachiller en Ciencias                  |             |
| Código DEC   | Es el código de la resolución de crear una      | Si          |
|              | nueva especialidad. Es de tipo numérico.        |             |
| Estado de    | Seleccionar Nuevo                               | Si          |
| Registro     |                                                 |             |

• **Curso.**- esta opción permite crear un nuevo curso por ejemplo un 8vo año de educación básica paralelo B. para crear el curso debe ingresar algunos datos como se indica en la siguiente figura.

|          | COLEGIO NAC         | IONAL "28 DE SEPTIEMBRE |     |
|----------|---------------------|-------------------------|-----|
| STPTI II |                     |                         | MP. |
| Menú     |                     |                         |     |
|          | C                   | REAR NUEVO CURSO        |     |
|          | Código Curso:       | BASCD0802               |     |
|          | Especialidad:       |                         |     |
|          | Sección:            | Diuma 💌                 |     |
|          | N° Curso:           | 1 💌                     |     |
|          | Paralelo:           | В 💌                     |     |
|          | Año de Grado:       | ◯ Si ⊙ No               |     |
|          | Nivel de Educación: | EDUCACION BASICA        |     |
|          | Fecha de Creación:  | 01/09/2000              |     |
|          | Código Apertura:    | MEMO 01-R               |     |
|          |                     | Guardar                 |     |
| (        |                     | Derechos Reservados     |     |

A continuación se explica detalladamente los campos que se deben completar para crear un nuevo curso.

| САМРО        | DESCRIPCION                                     | OBLIGATORIO |
|--------------|-------------------------------------------------|-------------|
| Código curso | Este código se lo asigna de acuerdo a un        | Si          |
|              | formato establecido por la dirección de         |             |
|              | Educación y tiene la siguiente forma: EEEESCCPP |             |
|              | E= especialidad Ej.: FFMM                       |             |
|              | <b>S</b> = sección, por Ej.: si es diurna es D  |             |
|              | C= es número de curso 8,9,10 de educación       |             |
|              | básica y 1,2,3 para años de bachillerato.       |             |
|              | P= paralelo por Ej.: paralelo A=01, B=02 y así  |             |
|              | sucesivamente según la letra que corresponde.   |             |
|              | Formando el código con los ejemplos dado        |             |
|              | queda: FFMMD0201 que será segundo año de        |             |
|              | bachillerato paralelo A.                        |             |
| Especialidad | Seleccionar una especialidad de la lista, en    | Si          |
|              | caso de ser un curso de educación básica        |             |
|              | escoger especialidad Ninguna.                   |             |
| Sección      | En caso de que el colegio cuente con más de     | Si          |
|              | una sección escoger una de la lista.            |             |
| Número de    | Escoger un número de la lista para educación    | Si          |
| Curso        | básica son 8,9 y 10 y para cursos de            |             |
|              | bachillerato son 1,2 y 3 que deben seleccionar  |             |
|              | según el curso que desee crear.                 |             |
| Paralelo     | Seleccionar un paralelo de lista son caracteres | Si          |
|              | del alfabeto que están entre la A y Z           |             |
| Año de       | Seleccionar Si en caso de que sea un curso del  | Si          |

| Grado     |    | tercer año de bachillerato, es decir si en este  |    |
|-----------|----|--------------------------------------------------|----|
|           |    | año se entrega un título, caso contrario         |    |
|           |    | seleccionar no.                                  |    |
| Nivel     | de | Seleccionar Educación básica o Bachillerato      | Si |
| educación |    | según corresponda al curso a crear.              |    |
| Fecha d   | de | Ingresar la fecha en que fue creado el curso en  | Si |
| Creación  |    | el formato día/mes/año.                          |    |
| Fecha d   | de | En caso de que este paralelo sea eliminado       | No |
| cierre    |    | ingresar la fecha de eliminación en formato      |    |
|           |    | día/mes/año.                                     |    |
| Código    |    | Es el código de la resolución con la que se crea | No |
| apertura  |    | el curso.                                        |    |
| Registro  |    | Seleccionar Nuevo                                | Si |

 Materia.- Esta opción permite crear una nueva materia, en caso de ser necesario, para lo cual debe completar cierta información como se indica en la siguiente figura.

| * <u>A</u> ? | COLEGI                                                         | IO NACIONAL "28 DE SEPTIEMBRE                                                                                                    |
|--------------|----------------------------------------------------------------|----------------------------------------------------------------------------------------------------|
| ALPTIL IN    |                                                                | ALL ALL ALL ALL ALL ALL ALL ALL ALL ALL                                                                                                    |
|              |                                                                |                                                                                                    |
| enú          |                                                                |                                                                                                    |
|              |                                                                |                                                                                                    |
|              |                                                                | CREAR MATERIA                                                                                                    |
|              | Codigo Materia:                                                | 131                                                                                                    |
|              |                                                                | Name of Control of Control of Con |
|              | Nombre:                                                        | MATEMATICA                                                                                                    |
|              | Nombre:<br>Fecha Creación:                                     | MATEMATICA<br>01/09/2000                                                                                                    |
|              | Nombre:<br>Fecha Creación:<br>Resolución:                      | MATEMATICA<br>01/09/2000<br>RHC 01                                                                                                    |
|              | Nombre:<br>Fecha Creación:<br>Resolución:<br>Fecha Resolución: | MATEMATICA<br>01/09/2000<br>RHC 01<br>01/08/2000                                                                                                    |
|              | Nombre:<br>Fecha Creación:<br>Resolución:<br>Fecha Resolución: | MATEMATICA<br>01/09/2000<br>RHC 01<br>01/08/2000                                                                                                    |

A continuación se explica detalladamente la información que se debe completar.

| САМРО   | DESCRIPCION                                   | OBLIGATORIO |
|---------|-----------------------------------------------|-------------|
| Código  | Este código está establecido por la dirección | Si          |
| Materia | de educación. Es de tipo numérico y se debe   |             |
|         | consultar el archivo Tablas donde se          |             |
|         | encuentran todos los códigos y nombres de     |             |
|         | materias.                                     |             |

| Nombre     | Es el nombre de la materia. Ej.: EDUCACION   | Si |
|------------|----------------------------------------------|----|
|            | PARA LA DEMOCRACIA.                          |    |
| Fecha de   | Fecha en que fue creada la materia, en       | Si |
| Creación   |                                              |    |
| Resolución | Es el código de la resolución de crear la    | No |
|            | materia.                                     |    |
| Fecha de   | Fecha en que se resuelve crear la materia en | No |
| Resolución | formato día/mes/año.                         |    |
| Registro   | Seleccionar Nuevo                            | Si |

 Crear Horario.- esta opción permite ingresar el horario de trabajo para un año lectivo. El sistema muestra una lista de todos los cursos que hay en el plantel, entonces se debe seleccionar el curso del que se va a ingresar el horario como se muestra en la siguiente figura.

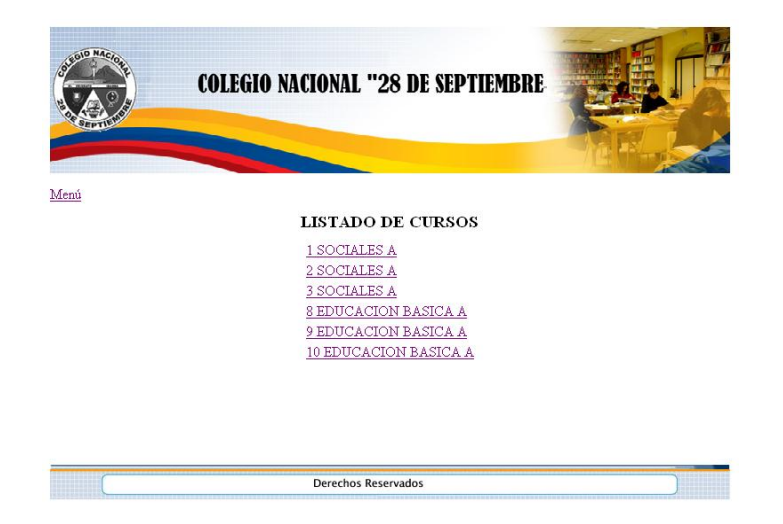

Una vez que se ha seleccionado el curso aparece la siguiente pantalla que permite ingresar el horario siguiendo estos pasos:

- a) Escoger un día de la lista por Ej.: Lunes
- b) De la lista de materias disponibles para ese curso seleccionar en orden según la hora empezando por la primera y hacer clic en el botón agregar, entonces la materia pasará a otra lista con la hora asignada como se indica en la siguiente figura.

| Curso:                                                                                                    | 23         | SOCIALES A |           |                        |  |
|----------------------------------------------------------------------------------------------------|------------|------------|-----------|------------------------|--|
| Seleccione Dia:                                                                                                    |            | Lunes 👻    |           |                        |  |
| Materias Disponibl                                                                                                    | es         |            |           |                        |  |
| COMPUTACION<br>FILOSOFIA<br>INVESTIGACION<br>PSICOLOGIA<br>LITERATURA<br>CULTURA FISICA<br>INGLES<br>MATEMATICA<br>ESTUDIOS SOCIALES<br>SOCIO ECONOMIA<br>ED. AMOR Y SEXUALI<br>FUND. DE CONTABILI | DAD<br>DAD | Agregar    | Hora<br>1 | Materia<br>COMPUTACION |  |
|                                                                                                    |            | Guardar    |           |                        |  |

 c) Se debe repetir el procedimiento el paso b hasta completar las horas del día en este caso 7 como se indica en la siguiente figura.

| rso:                  | 2 SOCIALES A |      |                   |
|-----------------------|--------------|------|-------------------|
| leccione Día:         | Lunes        |      |                   |
| Materias Disponibles  |              |      |                   |
|                       | -            | Hora | Materia           |
| ADMINISTRACION        |              | 1    | FILOSOFIA         |
| COMPUTACION           |              | 2    | FILOSOFIA         |
| INVESTIGACION         |              | 1    | COMPUTACION       |
| LITERATURA            |              | 2    | COMPUTACION       |
| CULTURA FISICA        | Agregar      | 3    | MATEMATICA        |
| MATEMATICA            |              | 4    | MATEMATICA        |
| ESTUDIOS SOCIALES     |              | 5    | ESTUDIOS SOCIALES |
| ED. AMOR Y SEXUALIDAD |              | 6    | ESTUDIOS SOCIALES |
| FUND. DE CONTABILIDAD |              | 7    | FILOSOFIA         |

 d) Una vez terminado de asignar las materias debe hacer clic en el botón Guardar.

- e) Se debe seguir el mismo procedimiento para el resto de días, y cursos; para seleccionar otro curso hacer clic en Atrás y si desea volver al menú principal hacer clic en Menú.
- Fechas ingreso notas.- con esta opción el administrador del sistema puede parametrizar el sistema para que el docente solo pueda ingresar notas en un rango de fechas establecidas para el efecto, el usuario debe seleccionar el tipo de nota e ingresar las fechas el sistema permitirá el ingreso de estas notas.

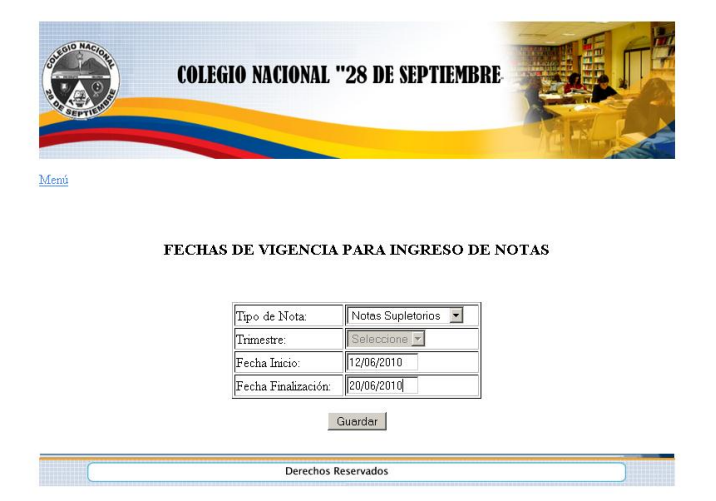

Si el docente hace clic por ejemplo en ingreso de notas de supletorio y las fechas de ingreso no están vigentes el sistema mostrará un mensaje indicando que el sistema no está habilitado para el ingreso de notas como se indica en la siguiente figura.

Sistema no está habilitado para ingreso de notas...

### Regresar...

 Salir.- esta opción le permite salir del sistema. Al hacer clic en esta opción regresará a la pantalla principal donde le pide nombre de usuario y contraseña; en esta pantalla usted puede hacer clic en el botón cerrar del Internet Explorer. Como se indica en la siguiente figura.

# MANUAL PARA EL TIPO DE USUARIO SECRETARIA

Después de que usted ha ingresado su nombre de usuario y contraseña se mostrará el siguiente menú.

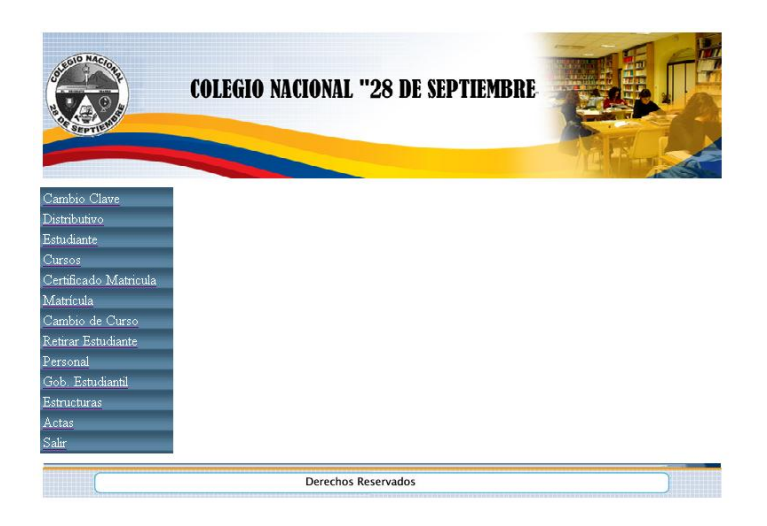

# **DESCRIPCIÓN DE LAS OPCIONES DEL MENU**

 Cambio Clave.- haciendo clic en esta opción el usuario puede cambiar la contraseña de ingreso al sistema. El usuario debe ingresar la nueva clave y en el casillero de confirmación de clave volverla a escribir y hacer clic en el botón guardar, si no hay ningún error la clave será cambiada y regresará al menú principal.

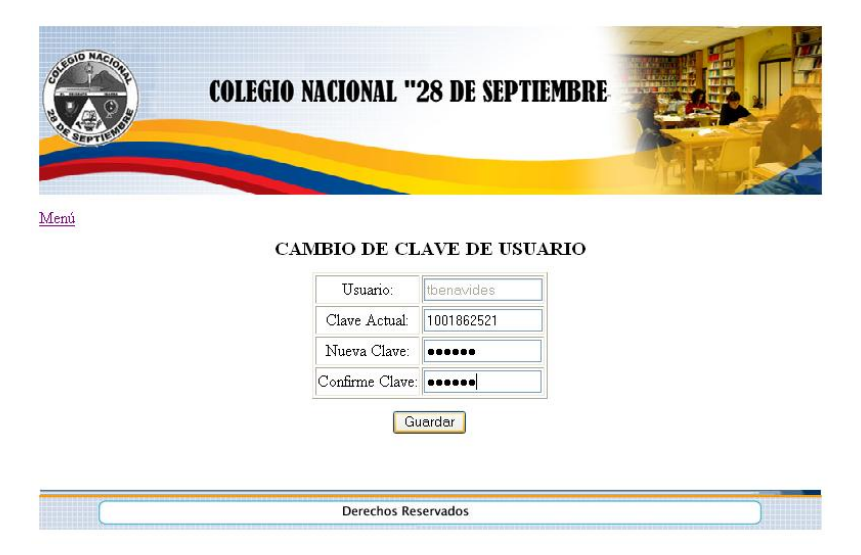

En caso de que la nueva clave y la confirmación de clave no sean iguales el sistema dará el siguiente error: Falló confirmación de contraseña.

| COL  | GIO NACIONAL ":   | 28 DE SEPT                              | IEMBRE |  |
|------|-------------------|-----------------------------------------|--------|--|
| Menú |                   |                                         |        |  |
|      | CAMBIO DE CL      | AVE DE USU                              | ARIO   |  |
|      | Usuario:          | tbenavides                              |        |  |
|      | Clave Actual:     | 1001862521                              |        |  |
|      | Nueva Clave:      |                                         |        |  |
|      | Confirme Clave:   |                                         |        |  |
|      | • Falló confirmac | ión de contraseña,<br>iguales<br>Iardar | no son |  |
|      | Derechos Re       | servados                                |        |  |

Este error se soluciona ingresando correctamente la clave.

 Distributivo.- esta opción se refiere al distributivo de materias y docentes que se realiza al inicio del año lectivo; es decir permite asignar las materias que dicta cada docente en los diferentes cursos.

Se debe seleccionar un curso de la lista, una materia y se mostrarán solo los docentes que dicten la materia seleccionada, e ingresar el número de horas semanales que se dictará dicha materia y continuación hacer clic en el botón Guardar.

|                       | DISTRIB  | UTIVO DO | CENTE                                  |              |
|-----------------------|----------|----------|----------------------------------------|--------------|
| ño Lectivo: 20        | 008-2009 |          |                                        |              |
|                       |          |          |                                        |              |
| Curso                 | Materia  | -        | Docente                                | Nº Hora      |
| Curso<br>1 SOCIALES A | Materia  |          | Docente<br>TCNLG, OMAR REMIGIO ARTEAGA | Nº Hora<br>2 |

Aquí también tenemos la opción del botón Imprimir que nos permite obtener un impreso del distributivo con la siguiente información: el nombre del docente, el curso, la materia y el número de horas.

| DISTRIBUTIVO DO                       |              |                       |       |
|---------------------------------------|--------------|-----------------------|-------|
| DISTILLECTIVO DO                      | CENTE PERIOI | 00 2008-2009          |       |
|                                       |              |                       |       |
| Docente                               | Curso        | Materia               | Horas |
| DR. MAIRENE ARCINIEGA MONTALVO        | 3 SOCIALES A | ED. AMOR Y SEXUALIDAD | 2     |
| DR. MAIRENE ARCINIEGA MONTALVO        | 2 SOCIALES A | ED. AMOR Y SEXUALIDAD | 2     |
| TCNLG. OMAR REMIGIO ARTEAGA ROSERO    | 3 SOCIALES A | COMPUTACION           | 2     |
| TCNLG. OMAR REMIGIO ARTEAGA ROSERO    | 2 SOCIALES A | COMPUTACION           | 2     |
| TCNLG. OMAR REMIGIO ARTEAGA ROSERO    | 1 SOCIALES A | MATEMATICA            | 2     |
| TCNLG. OMAR REMIGIO ARTEAGA ROSERO    | 1 SOCIALES A | COMPUTACION           | 2     |
| LIC. AURA ELISA BENAVIDES IMBAQUINGO  | 1 SOCIALES A | FILOSOFIA             | 4     |
| LIC. AURA ELISA BENAVIDES IMBAQUINGO  | 2 SOCIALES A | FILOSOFIA             | 3     |
| LIC. AURA ELISA BENAVIDES IMBAQUINGO  | 3 SOCIALES A | FILOSOFIA             | 3     |
| LIC. AURA ELISA BENAVIDES IMBAQUINGO  | 3 SOCIALES A | ESTUDIOS SOCIALES     | 8     |
| LIC. AURA ELISA BENAVIDES IMBAQUINGO  | 1 SOCIALES A | LOGICA Y ETICA        | 2     |
| LIC. EDUARDO VICENTE BURBANO PORTILLA | 3 SOCIALES A | PSICOLOGIA            | 2     |
| LIC. EDUARDO VICENTE BURBANO PORTILLA | 2 SOCIALES A | INVESTIGACION         | 2     |
| LIC. EDUARDO VICENTE BURBANO PORTILLA | 1 SOCIALES A | INVESTIGACION         | 2     |
| LIC. EDUARDO VICENTE BURBANO PORTILLA | 1 SOCIALES A | EDUACION DEMOCRACIA   | 1     |
| LIC. EDUARDO VICENTE BURBANO PORTILLA | 2 SOCIALES A | PSICOLOGIA            | 2     |
| LIC. JAIME DAMIAN CALDERON LOPEZ      | 1 SOCIALES A | ADMINISTRACION        | 2     |
| LIC. JAIME DAMIAN CALDERON LOPEZ      | 3 SOCIALES A | ADMINISTRACION        | 2     |
| LIC. JAIME DAMIAN CALDERON LOPEZ      | 2 SOCIALES A | ADMINISTRACION        | 2     |
| LIC. TERESA ELIZABETH CARRERA MARQUEZ | 1 SOCIALES A | INGLES                | 5     |

• Estudiante.- esta opción permite ingresar los datos personales de un nuevo estudiante. Se debe llenar la información que pide el sistema como se muestra a continuación

|                              | INFORMACIÓN DEL ESTUDIANTE    |  |  |
|------------------------------|-------------------------------|--|--|
| Cédula:                      |                               |  |  |
| Apellido<br>Paterno:         | CAMACAS                       |  |  |
| Apellido<br>Matemo:          | CARREPA                       |  |  |
| Nombres:                     | ERGIO LUIS                    |  |  |
| Dirección:                   | CARRERA PIMAN                 |  |  |
| Fecha<br>Nacimiento:         | 15/08/1 994                   |  |  |
| Estado Civil:                | Casado      Soltero           |  |  |
| Género:                      | 💿 Femenino 💿 Masculino        |  |  |
| Libreta Militar:             |                               |  |  |
| Nacionalidad:                | Ecuatorina.                   |  |  |
| Provincia:                   | IMBABURA V                    |  |  |
| Cantón:                      | IBARRA -                      |  |  |
| Parroquia:                   | DOLOROSA DEL PRIORATO V       |  |  |
| Establecimiento<br>Anterior: | Escuela Modelo Velasco Ibarra |  |  |
| Registro                     | NUEVO -                       |  |  |

La Información de la imagen anterior es obligatoria es decir que no se puede dejar sin llenar ya que el sistema no guardará la información si no está completa. A continuación se explica detalladamente la información que se debe ingresar:

| САМРО  | DESCRIPCIÓN                              | OBLIGATORIO |
|--------|------------------------------------------|-------------|
| Cédula | Se debe ingresar el número de cédula en  | No          |
|        | caso de que el estudiante la tenga, debe |             |

|                  | tener 10 dígitos y sin raya por Ej.:         |    |  |  |
|------------------|----------------------------------------------|----|--|--|
|                  | 1001563250 caso contrario el sistema nos     |    |  |  |
|                  | dará un error de cédula                      |    |  |  |
| Apellido Paterno | Ingresar el apellido paterno del estudiante. | No |  |  |
| Apellido Materno | Ingresar el apellido materno del estudiante. | Si |  |  |
| Nombres          | Ingresar los nombres del estudiante.         | Si |  |  |
| Dirección        | Ingresar la dirección del domicilio del      | Si |  |  |
|                  | estudiante.                                  |    |  |  |
| Fecha de         | Ingresar la fecha de nacimiento del          | Si |  |  |
| Nacimiento       | estudiante, con el formato dd/mm/aaaa        |    |  |  |
|                  | (día/mes/año), por Ej.: 17/06/1995           |    |  |  |
| Género           | Seleccionar masculino o femenino Si          |    |  |  |
| Libreta Militar  | Ingresar el número de la libreta militar del | No |  |  |
|                  | estudiante en caso de que la tenga.          |    |  |  |
| Nacionalidad     | Seleccionar de la lista a que nacionalidad   | Si |  |  |
|                  | pertenece el estudiante.                     |    |  |  |
| Provincia        | Seleccionar de la lista en que provincia     | Si |  |  |
|                  | reside el estudiante.                        |    |  |  |
| Cantón           | Seleccionar de la lista en que cantón reside | Si |  |  |
|                  | el estudiante.                               |    |  |  |
| Parroquia        | Seleccionar de la lista en que parroquia     | Si |  |  |
|                  | reside el estudiante.                        |    |  |  |
| Establecimiento  | Ingresar el nombre del establecimiento en    | No |  |  |
| anterior         | el que estudió anteriormente el estudiante.  |    |  |  |
| Registro         | Seleccionar nuevo de la lista ya que solo se | Si |  |  |
|                  | ingresa datos de nuevos estudiantes.         |    |  |  |

Esta es información correspondiente al estudiante, pero también se puede llenar información adicional como es información de los padres del estudiante, e información socioeconómica que no es obligatorio llenar.

## INFORMACIÓN DE LOS PADRES

| Cédula<br>Padre: |                           | Nombre<br>Padre: |                      |
|------------------|---------------------------|------------------|----------------------|
| Instrucción:     | Seleccione Intruccion 💌   | Actividad:       | Seleccione Actividad |
| Profesión:       | Seleccione Profesión 💌    | Vive<br>Padre:   | 💿 Si 💿 No            |
| Nacionalidad:    | Seleccione Nacionalidad 💌 |                  |                      |
|                  |                           |                  |                      |
| Cédula<br>Madre: | 1001895624                | Nombre<br>Madre: | FLOR CARREA          |
| Instrucción:     | Secundaria 🔹              | Actividad:       | AMA DE CASA          |
| Profesión:       | Seleccione Profesión 💌    | Vive<br>Madre:   | © Si ⊙ No            |
| Nacionalidad:    | Ecuatoriana 💌             |                  |                      |

### INFORMACIÓN ADICIONAL

| Hogar Social:   | Seleccione Tipo 💌 | Hogar Económico:    | Seleccione Tipo 🔻 |
|-----------------|-------------------|---------------------|-------------------|
| N° de Hijos:    |                   | Cuantos Estudian:   |                   |
| Con quien vive: | Seleccione Tipo 💌 | Trabaja estudiante: | 💿 Si 💿 No         |

| Guardar | J |
|---------|---|
|         |   |

🙀 Intranet I

| САМРО        | DESCRIPCIÓN                                   | OBLIGATORIO |
|--------------|-----------------------------------------------|-------------|
| Cédula Madre | Ingresar el número de cédula de la madre      | No          |
|              | del estudiante la tenga, debe tener 10        |             |
|              | dígitos y sin raya por Ej.: 1001563250 caso   |             |
|              | contrario el sistema nos dará un error de     |             |
|              | cédula                                        |             |
| Nombre Madre | Ingresar el nombre completo de la madre       | Si          |
|              | del estudiante.                               |             |
| Instrucción  | Seleccionar de la lista el grado de           | No          |
|              | instrucción que tiene la madre del            |             |
|              | estudiante.                                   |             |
| Actividad    | Seleccionar de la lista la actividad a la que | No          |
|              | se dedica la madre del estudiante.            |             |
| Profesión    | Seleccionar de la lista la profesión de la    | No          |
|              | madre del estudiante                          |             |
| Vive Madre   | Seleccionar si vive o no la madre del         | No          |

|              | estudiante.                                   |    |
|--------------|-----------------------------------------------|----|
| Nacionalidad | Seleccionar de la lista la nacionalidad de la | No |
|              | madre del estudiante.                         |    |

Para la información del padre del estudiante tiene los mismos campos que para la madre.

En información adicional ningún campo es obligatorio si desea puede completar esta información.

Al terminar de ingresar la información haga clic en el botón Guardar, si no hay ningún error el sistema guarda la información del estudiante y regresa al menú principal, caso contrario primero deberá corregir los errores. El error más común en este formulario es no ingresar datos que son obligatorios.

• **Cursos.**- haciendo clic en Cursos nos despliega una lista de todos los cursos que hay en el plantel y otras opciones como se indica en la siguiente figura:

| COLEG                 | IO NACIO | ONAL "2     | 28 DE SEF   | PTIEMBRI  |            |              |
|-----------------------|----------|-------------|-------------|-----------|------------|--------------|
| <u>Menú</u>           | LISTADO  | de to       | DOS LOS     | CURSOS    |            |              |
| Curso                 |          | 376         |             |           | a 1        |              |
| I SOCIALES A          | Horano   | Nomina      | Estudiantes | Promedios | Supletorio | Perdidos Año |
| 3 SOCIALES A          | Horario  | Nómina      | Estudiantes | Promedios | Supletorio | Perdidos Año |
| 8 EDUCACION BASICA A  | Horario  | Nómina      | Estudiantes | Promedios | Supletorio | Perdidos Año |
| 9 EDUCACION BASICA A  | Horario  | Nómina      | Estudiantes | Promedios | Supletorio | Perdidos Año |
| 10 EDUCACION BASICA A | Horario  | Nómina      | Estudiantes | Promedios | Supletorio | Perdidos Año |
|                       |          |             |             |           |            |              |
|                       | De       | erechos Res | ervados     |           |            |              |

 Horario.- nos permite visualizar el horario de clases de un curso, que también se lo puede obtener impreso haciendo clic en la opción imprimir que se encuentre en la parte inferior, como se indica en la siguiente figura.

|          | COLEGIO NACIONAL 28 DE SEPTIEMBRE |                   |                     |                      |                     |                       |
|----------|-----------------------------------|-------------------|---------------------|----------------------|---------------------|-----------------------|
|          | HORARIO DE CLASES                 |                   |                     |                      |                     |                       |
| CURSO:   | null                              |                   |                     |                      | año lecti           | WO: 2008-2009         |
|          | HORA                              | LUNES             | MARTES              | MIERCOLES            | JUEVES              | VIERNES               |
| 07:15:0  | 06:00:00                          | COMPUTACION       | ESTUDIOS SOCIALES   | SOCIO ECONOMIA       | LEGISLACION LABORAL | ESTUDIOS SOCIALES     |
| 08:00:00 | 0 06#5:00                         | COMPUTACION       | ESTUDIOS SOCIALES   | SOCIO ECONOMIA       | FLOSOFIA            | ESTUDIOS SOCIALES     |
| 0645.0   | 09:30:00                          | MATEMATICA        | INVESTIGACION       | FUND. DE CONTABLIDAD | PSICOLOGIA          | LITERATURA            |
| 09:30:00 | 0 10:15:00                        | MATEMATICA        | INVESTIGACION       | FUND. DE CONTABLE AD | PSICOLOGIA          | LITERATURA            |
| 10:45:0  | 0 11:20:00                        | ESTUDIOS SOCIALES | LITERATURA          | CULTURAFISICA        | NGLES               | NGLES                 |
| 11:20:00 | 0 12:15:00                        | ESTUDIOS SOCIALES | LITERATURA          | CULTURAFISICA        | NGLES               | NGLES                 |
| 12:15:0  | 0 13:00:00                        | FLOSOFIA          | LEGISLACION LABORAL | ADMINISTRACION       | ESTUDIOS SOCIALES   | ED. AMOR Y SEXUAL DAD |
| 13:00:00 | 0 13:45:00                        | FLOSOFIA          | LEGISLACION LABORAL | ADM IN ISTRACION     | ESTUDIOS SOCIALES   | ED. AMOR Y SEXUAL DAD |

Si desea obtener la impresión en sentido horizontal primero debe configurar la página siguiendo estos pasos.

 a) Hacer clic en Archivo y luego en configuración de página y seleccionar sentido horizontal como se indica a continuación.

| Papel                                                                                                 |                                                                                                    |     |
|----------------------------------------------------------------------------------------------------|----------------------------------------------------------------------------------------------------|-----|
| Tamaño:                                                                                               | 10-minute strategic data                                                                                                    | - 1 |
| A4                                                                                                    | Alfo ann R (consequences)<br>R da sono factoria de la Manajanese dal<br>El consequences de maso<br>R da sono de la consequencia<br>R da sono de la consequencia de la consecuencia<br>R da sono de la consecuencia de la consecuencia<br>R da sono de la consecuencia de la consecuencia de la consecuencia<br>R da sono de la consecuencia de la consecuencia de la consecuencia<br>R da sono de la consecuencia de la consecuencia de la consecuencia de<br>la consecuencia de la consecuencia de la consecuencia de la consecuencia<br>R da sono de la consecuencia de la consecuencia de la consecuencia de la consecuencia de la consecuencia de la<br>consecuencia de la consecuencia de la |     |
| Origen:                                                                                               | 1 2 Altone and record Reput<br>Balance Handler<br>2019 across B (pressure)<br>PR (press B (pressure))<br>PR (press Record Record Reco                      |     |
| Selección autom                                                                                       | ática                                                                                                    | i   |
|                                                                                                    |                                                                                                    |     |
| Encabezados y pi                                                                                      | es de página                                                                                                    |     |
|                                                                                                    |                                                                                                    |     |
| Enca <u>b</u> ezado                                                                                   |                                                                                                    |     |
| Enca <u>p</u> ezado<br>&w&bPágina &r                                                                  | de &P                                                                                                    |     |
| Enca <u>p</u> ezado<br>&w&bPágina &p                                                                  | de &P                                                                                                    |     |
| Enca <u>p</u> ezado<br>&w&bPágina &p<br><u>P</u> ie de                                                | de &P                                                                                                    |     |
| Enca <u>p</u> ezado<br>&w&bPágina &p<br><u>P</u> ie de<br>&u&b&d                                      | de &P                                                                                                    |     |
| Enca <u>p</u> ezado<br>&w&bPágina &p<br><u>P</u> ie de<br>&u&b&d<br>Orientación                       | de &P                                                                                                    |     |
| Enca <u>p</u> ezado<br>&w&bPágina &p<br>Pie de<br>&u&b&d<br>Orientación                               | de &P<br>Márgenes (milímetros)<br>Traujerdo 19.05 Derecho: 19.05                                                                                                    |     |
| Enca <u>p</u> ezado<br>&w&bPágina &p<br>Pie de<br>&u&b&d<br>Orientación<br>O <u>V</u> ertical         | de &P<br>Márgenes (milímetros)<br>Izquierdo 19,05 Derecho: 19,05                                                                                                    |     |
| Enca <u>p</u> ezado<br>&w&bPágina &p<br>Pie de<br>&u&b&d<br>Orientación<br>O Vertical<br>© Horizontal | de &P<br>Márgenes (milímetros)<br>Izquierdo 19,05 Derecho: 19,05<br>Superior: 19,05 Inferior: 19,05                                                                                                    |     |

 Nómina.- esta opción nos permite visualizar la nómina de estudiantes del un curso, también se lo puede obtener impreso haciendo clic en la opción imprimir.

| NOMINA DE ESTUDIANTES                                                                                                    |
|----------------------------------------------------------------------------------------------------|
| 2008-2009                                                                                                    |
| 2 SOCIALES                                                                                                    |
| A                                                                                                    |
| N° Apellidos y Nombres         1       ANDRANGO SIMEAÑA MIGUEL EDUARDO         2       ANRANGO SANDOVAL EVELIN GUISSELA         3       CAMPANA MERINO CAROLINA EVANGELINA         4       CARAGOLIA QUILO CARLOS JAVIER         5       CERVANTES POZO GUADALUPE INES         6       CLERQUE MORA FAUSTO RAMIRO         7       CORAL MARTINEZ NORMA PATRICIA |
| 8 CRIOLLO ARROYO MARCELA ALEJANDRA                                                                                                    |
| 9 CUASPUD CANGAS JESSICA MARICELA                                                                                                    |
| 10 GUNZALES LUPEZ EKIKA PAULINA<br>11. CITATAN DANTIOTA CADDIELA ECTERANIA                                                                                                    |
|                                                                                                    |

 Promedios: esta opción permite un reporte del promedio trimestral de los estudiantes de un curso ordenado descendentemente es decir desde el promedio más alto al más bajo, para esto se debe seleccionar un trimestre de la lista y se obtendrá el reporte que se lo puede imprimir haciendo clic en el botón respectivo.

| <u>Atrás M</u>                  | lenú                               |             |
|---------------------------------|------------------------------------|-------------|
|                                 | PROMEDIO GENERAL DE CADA           | AESTUDIANTE |
| Curso:<br>Trimestre<br>Imprimir | 2 SOCIALES A                       |             |
| Puesto                          | Apellidos y Nombres                | Promedio    |
| 1                               | CAMPANA MERINO CAROLINA EVANGELINA | 18,57       |
| 2                               | GUAJAN PANTOJA GABRIELA ESTEFANIA  | 18,43       |
| 3                               | MEDIAVILLA LEON SHEYLA ESTEFANIA   | 17,14       |
| 4                               | CUASPUD CANGAS JESSICA MARICELA    | 17,00       |
| 5                               | GONZALES LOPEZ ERIKA PAULINA       | 16,79       |
| 6                               | IBUJES POTOSI PAMELA ALEJANDRA     | 16,64       |
| 7                               | TAYAN CHICAIZA JAIRO ESTEBAN       | 16,36       |
| 8                               | IPIALES PERUGACHI ANGELITA VIVIANA | 16,29       |
| 9                               | CERVANTES POZO GUADALUPE INES      | 15,93       |
| 10                              | CORAL MARTINEZ NORMA PATRICIA      | 15,57       |
|                                 |                                    |             |

Supletorio.- Haciendo clic en esta opción se puede obtener una lista de los estudiantes de un curso que se quedan a supletorio indicando en que materias y con qué puntaje se quedaron, se la puede imprimir haciendo clic en el botón respectivo.

<u>Atrás</u>

| HORARIO DE CLASES |          |                   |                     |                      |                     |                       |  |
|-------------------|----------|-------------------|---------------------|----------------------|---------------------|-----------------------|--|
| <br>CURSO:        | null     |                   |                     |                      | año lecti           | VO: 2008-2009         |  |
| <br>н             | DRA      | LUNES             | MARTES              | MIERCOLES            | JUEVES              | VIERNES               |  |
| 07:15:00          | 06:00:00 | COMPUTACION       | ESTUDIOS SOCIALES   | SOCIO ECONOMIA       | LEGISLACION LABORAL | ESTUDIOS SOCIALES     |  |
| 06:00:00          | 08:45:00 | COMPUTACION       | ESTUDIOS SOCIALES   | SOCIDECONOMIA        | FLOSOFIA            | ESTUDIOS SOCIALES     |  |
| 06;45:00          | 09:30:00 | MATEMATICA        | INVESTIGACIÓN       | FUND, DE CONTABLIDAD | PSICOLOGIA          | LITERATURA            |  |
| 09:20:00          | 10:15:00 | MATEMATICA        | INVESTIGACIÓN       | FUND. DE CONTABLIDAD | PSICOLOGIA          | LITERATURA            |  |
| 10:45:00          | 11:30:00 | ESTUDIOS SOCIALES | LITERATURA          | CULTURAFISICA        | NGLES               | NGLES                 |  |
| 11:30:00          | 12:15:00 | ESTUDIOS SOCIALES | LITERATURA          | CULTURAFISICA        | NGLES               | NGLES                 |  |
| 12:15:00          | 13:00:00 | FLOSOFIA          | LEGISLACION LABORAL | ADMINISTRACION       | ESTUDIOS SOCIALES   | ED. AMOR Y SEXUALIDAD |  |
| 13:00:00          | 13:45:00 | FLOSOFIA          | LEGISLACION LABORAL | ADMINIST BACION      | ESTUDIOS SOCIALES   | ED. AMOR Y SEXUAL DAD |  |

COLEGIO NACIONAL 28 DE SEPTIEMBRE

- Perdidos Año.- haciendo clic en esta opción se puede imprimir una lista de los estudiantes de un curso que pierden el año.
- Estudiante.- haciendo clic en esta opción obtenemos una lista de los estudiantes del curso seleccionado y tiene dos opciones que son libreta y promoción.

| Service and the service of the service of the servi |          |           |
|----------------------------------------------------------------------------------------------------|----------|-----------|
|                                                                                                    |          |           |
|                                                                                                    |          |           |
| Menú                                                                                                    |          |           |
|                                                                                                    |          |           |
| 2 SOCIALES A                                                                                                    |          |           |
| Apellidos y Nombres                                                                                                    | Libretas | Promoción |
| ANDRANGO SIMBAÑA MIGUEL EDUARDO                                                                                                    | Libreta  | Promoción |
| ANRANGO SANDOVAL EVELIN GUISSELA                                                                                                    | Libreta  | Promoción |
| CAMPANA MERINO CAROLINA EVANGELINA                                                                                                    | Libreta  | Promoción |
| CARAGOLLA QUILO CARLOS JAVIER                                                                                                    | Libreta  | Promoción |
| CERVANTES POZO GUADALUPE INES                                                                                                    | Libreta  | Promoción |
| CLERQUE MORA FAUSTO RAMIRO                                                                                                    | Libreta  | Promoción |
| CORAL MARTINEZ NORMA PATRICIA                                                                                                    | Libreta  | Promoción |
| CRIOLLO ARROYO MARCELA ALEJANDRA                                                                                                    | Libreta  | Promoción |
| CUASPUD CANGAS JESSICA MARICELA                                                                                                    | Libreta  | Promoción |
| JONZALES LOPEZ ERIKA PAULINA                                                                                                    | Libreta  | Promoción |
| JUAJAN PANTOJA GABRIELA ESTEFANIA                                                                                                    | Libreta  | Promoción |
| BUJES POTOSI PAMELA ALEJANDRA                                                                                                    | Libreta  | Promoción |
| PIALES PERUGACHI ANGELITA VIVIANA                                                                                                    | Libreta  | Promoción |
| ECHON ANDRANGO JOHN WILLIAM                                                                                                    | Libreta  | Promoción |
| MEDIAVILLA LEON SHEYLA ESTEFANIA                                                                                                    | Libreta  | Promoción |
| 'AYAN CHICAIZA JAIRO ESTEBAN                                                                                                    | Libreta  | Promoción |
|                                                                                                    |          |           |

 Libreta.- esta opción nos permite obtener la libreta de calificaciones del estudiante seleccionado, con la lista de materias y su respectivo promedio, promedio general de aprovechamiento y conducta. Se puede imprimir la libreta haciendo clic en el botón correspondiente.

### COLEGIO NACIONAL MIXTO 28 DE SEPTIEMBRE

### Ibarra - Ecuador

| Estudiante: | CAMPANA MERINO CAROLINA EVANGELINA |
|-------------|------------------------------------|
| Curso:      | 2 SOCIALES A                       |

| Materia               | Trim 1 | Trim 2 | Trim 3 |
|-----------------------|--------|--------|--------|
| FILOSOFIA             | 20     | 19     | 20     |
| MATEMATICA            | 19     | 15     | 16     |
| LEGISLACION LABORAL   | 18     | 19     | 17     |
| INGLES                | 19     | 20     | 18     |
| SOCIO ECONOMIA        | 18     | 19     | 19     |
| INVESTIGACION         | 18     | 18     | 17     |
| PSICOLOGIA            | 18     | 18     | 17     |
| ESTUDIOS SOCIALES     | 19     | 18     | 18     |
| LITERATURA            | 20     | 18     | 19     |
| CULTURA FISICA        | 15     | 18     | 16     |
| ED. AMOR Y SEXUALIDAD | 20     | 20     | 18     |
| ADMINISTRACION        | 17     | 19     | 18     |
| COMPUTACION           | 19     | 18     | 19     |

 Promoción.- esta opción permite imprimir el certificado anual de promoción que obtienen los estudiantes que aprueba el año, la promoción solo se puede imprimir al finalizar el año lectivo cuando ya se hayan ingresado las notas del tercer trimestre y supletorios.

### CERTIFICADO ANUAL DE PROMOCIÓN

Año Lectivo:2008-2009

El Colegio, conforme a la ley de educación, confiere el presente certificado de PROMOCION al estudiante GONZALES LOPEZ ERIKA PAULINAdel 2 SOCIALES del ciclo Bachillerato, huego de haberse presentado a exámenes y obtener las siguientes calificaciones:

#### COMPUTO DE CALIFICACIONES

| Materias                | Trim 1 | Trim 2 | Trim 3 | Total | Promedio | Supletorio | Aprueba |
|-------------------------|--------|--------|--------|-------|----------|------------|---------|
| FILOSOFIA               | 19     | 19     | 20     | 58    | 19,33    |            | S       |
| MATEMATICA              | 12     | 14     | 15     | 41    | 13,67    |            | S       |
| LEGISLACION LABORAL     | 15     | 17     | 18     | 50    | 16,67    |            | S       |
| INGLES                  | 16     | 20     | 19     | 55    | 18,33    |            | S       |
| SOCIO ECONOMIA          | 17     | 19     | 18     | 54    | 18       |            | S       |
| INVESTIGACION           | 17     | 18     | 17     | 52    | 17,33    |            | S       |
| PSICOLOGIA              | 17     | 19     | 17     | 53    | 17,67    |            | S       |
| ESTUDIOS SOCIALES       | 17     | 18     | 19     | 54    | 18       |            | S       |
| LITERATURA              | 19     | 17     | 19     | 55    | 18,33    |            | S       |
| CULTURA FISICA          | 16     | 18     | 13     | 47    | 15,67    |            | S       |
| ED. AMOR Y SEXUALIDAD   | 20     | 20     | 19     | 59    | 19,67    |            | S       |
| A DD CD TROTTO A OTOD T | 10     | ~      | 10     | 10    | 10.00    |            | ~       |

 Certificado de Matrícula.- al hacer clic en esta opción se desplegará la siguiente pantalla que permite obtener un certificado de matrícula de un estudiante siguiendo estos pasos:  Se debe escoger un tipo de búsqueda sea por cédula o apellidos del estudiante, e ingresar los datos respectivos y hacer clic en el botón Buscar.

|             | COLEGIO    | ) NACIONAL "24 | 3 DE SEPTIEMBRE                            |  |
|-------------|------------|----------------|--------------------------------------------|--|
| <u>Memú</u> | Buscar E   | studiante por: | <ul><li>Cédula</li><li>Apellidos</li></ul> |  |
|             | Apellidos: | CLERQUE        | car]                                       |  |
|             |            | Derechos Reser | vados                                      |  |

 Se mostrará la siguiente pantalla, con una lista de estudiantes que tengan los apellidos con los que se realizó la búsqueda.

|            | COLEGIO NACIONAL "28 DI | SEPTIEMBRE   |  |
|------------|-------------------------|--------------|--|
| Atrás Menú |                         | 1 a          |  |
| Estu       | liantes                 | Curso        |  |
| CLEI       | RQUE MORA FAUSTO RAMIRO | 2 SOCIALES A |  |
|            | Derechos Reservados     |              |  |

 Aquí se debe seleccionar el estudiante que estamos buscando y se obtiene un certificado de matrícula listo para imprimir como se indica en la siguiente figura.

## COLEGIO NACIONAL MIXTO 28 DE SEPTIEMBRE

IBARRA 21-jun-2009

CERTIFICO:QUE EL SR. / SRTA CLERQUE MORA FAUSTO RAMIROPREVIO LOS REQUISITOS LEGALES SE SE MATRICULO COMO ALUMNO DEL SEGUNDO AÑO DEL CICLO DIVERSIFICADO DE ESTE COLEGIO PARA EL PERIODO LECTIVO 2008-2009 LA PARTIDA CORRESPONDIENTE CONSTA EN EL FOLIO Nº 141 DEL RESPECTIVO LIBRO DE MATRICULAS.

> SRA. TANIA VERONICA BENAVIDES SECRETARIA

- Matrícula.- esta opción permite matricular a estudiantes en los respectivos cursos siguiendo estos pasos.
  - Al hacer clic en Matrícula se muestra la siguiente pantalla, donde tenemos que escoger el año lectivo anterior para los estudiantes que son del colegio y seleccionar nuevo estudiante en caso de que sea un estudiante que ingresa al 8vo año de básica o que venga de otro colegio, y además ingresar los apellidos del estudiante y hacer clic en el botón Buscar para que nos muestre la información del estudiante que se va a matricular.

|      | COLEGIO NAC                         | IONAL "28 DE SEPTIEMBRE |      |
|------|-------------------------------------|-------------------------|------|
| Menú | BUSOUEDA DE                         | ESTUDIANTES PARA MATRI  | CULA |
|      | Año Lectivo Anterior:<br>Apellidos: | 2008-2009               |      |

• En caso de que exista varios estudiantes con los mismos apellidos como puede ser el caso de que sean hermanos aparece una lista de los estudiantes que concuerdan con los apellidos de la búsqueda y qué curso aprobaron el año lectivo anterior.

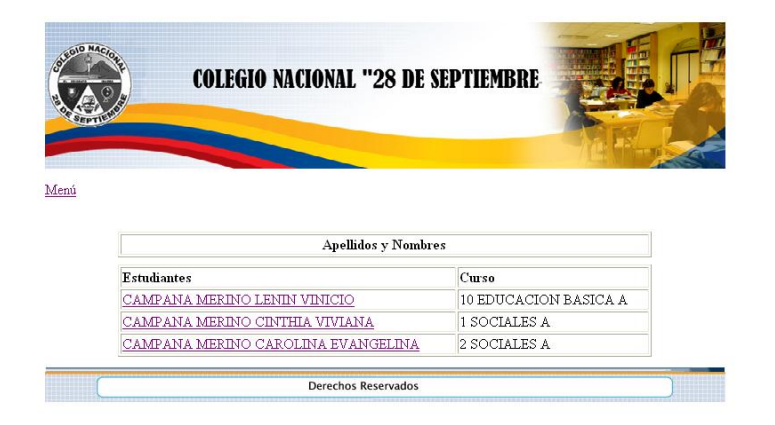

 De la lista de estudiantes que muestra se debe seleccionar el que estaba buscando y se mostrará una pantalla que debe completar la siguiente información.

| A COLOR | COLEGIO N            | ACIONAL "28 DE SEPTIEMBRE    |     |
|---------|----------------------|------------------------------|-----|
| Menú    |                      |                              |     |
|         |                      | MATRICULA                    |     |
|         | Fecha:               | 18/03/2010                   |     |
|         | Estudiante:          | CAMPANA MERINO LENIN VINICIO |     |
|         | Año Lectivo:         | 2008-2009                    | i . |
|         | Curso:               | 1 SOCIALES A                 | -   |
|         | Número de Matrícula: | 1                            | -   |
|         | Representante:       | SRA. FLORE MERINO            | -   |
|         | <u>.</u>             | Acepter                      | 2   |
| C       |                      | Derechos Reservados          |     |

| САМРО | DETALLE                                           | OBLIGATORIO |
|-------|---------------------------------------------------|-------------|
| Curso | Se debe seleccionar un curso de los de la lista,  | Si          |
|       | en caso de que el estudiante haya aprobado el     |             |
|       | año anterior en el colegio, en la lista de cursos |             |
|       | solo estará disponible el curso al que fue        |             |
|       | promovido, y si es un estudiante nuevo en la      |             |
|       | lista se mostrarán todos los cursos que hay en    |             |
|       | el establecimiento.                               |             |

| Representante | En este campo se debe escribir el nombre de la Si |
|---------------|---------------------------------------------------|
|               | persona que va a ser representante del            |
|               | estudiante en la institución.                     |

 Una vez que se haya completado la información se debe hacer clic en el botón Aceptar, para imprimir el formulario de matrícula que será firmado por el representante y la secretaria, como se indica en la siguiente figura.

COLEGIO NACIONAL MIXTO 28 DE SEPTIEMBRE

| Código Matrícula:                                  | 5                                                    |                                                                                                    |
|----------------------------------------------------|------------------------------------------------------|----------------------------------------------------------------------------------------------------|
| Folio:                                             | 5                                                    |                                                                                                    |
| Nº Matrícula:                                      | 1                                                    |                                                                                                    |
| Estudiante:                                        | CHILUIZA BENITE                                      | Z DIEGO ARMANDO                                                                                                    |
| El 22/06/09 , en la ciuda<br>de: y de SRA. BENTTE2 | d de IBARRA, CHILUIZA<br>Z , se matricula como alumn | BENITEZ DIEGO ARMANDO de nacionalidad Ecuatoriana, hijo (a)<br>o del 2 SOCIALES del ciclo Bachillerato , en el año lectivo2009-2010 |
|                                                    | в                                                    | ARRA , 22-jun-2009                                                                                                    |
| SI                                                 | RA. BENITEZ                                          | Sra TANIA VERONICA BENAVIDES                                                                                                    |
| :                                                  | REPRESENTANTE                                        | SECRETARIA                                                                                                    |
| Imprimir Menú                                      |                                                      |                                                                                                    |

- Hacer clic en imprimir permite obtener un impreso del formulario de matrícula; y si desea regresar al menú principal hacer clic en Menú.
- Retirar estudiante.- esta opción permite retirar a un estudiante del establecimiento, con lo que el estudiante ya no constará en la nómina del curso siguiendo estos pasos:
  - Al hacer clic en la opción Retirar estudiante aparece la siguiente pantalla donde se debe seleccionar el tipo de búsqueda sea por cédula o por apellidos, e ingresar la información de acuerdo a lo seleccionado.

|             | COLEGIO NAC | IONAL "28 D        | E SEPTIEMBRI                      | <b>E</b> |
|-------------|-------------|--------------------|-----------------------------------|----------|
| <u>Menú</u> | RI<br>Busca | ETIRAR ESTU        | DIANTE<br>O Cédula<br>O Apellidos |          |
|             | Apellidos:  | CHILUIZA<br>Buscar |                                   |          |
|             |             | Derechos Reservado | 20                                |          |

 En caso de que en el año lectivo actual haya varios estudiantes con los mismos apellidos, mostrará una lista con los posibles estudiantes de los cuales se seleccionará el estudiante que se estaba buscando como se ha indicado en casos anteriores. Y en caso de que solo exista un estudiante con dichos apellidos se mostrará la siguiente pantalla en donde se debe seleccionar un motivo por el cual el estudiante abandona la institución y a continuación hacer clic en el botón Retirar y se regresará al menú principal, como se muestra en la siguiente figura.

|                | COLEGIO NACIO     | NAL "28 DE SEPTIEMBRE   | <b>E</b> |
|----------------|-------------------|-------------------------|----------|
| ás <u>Menú</u> |                   |                         |          |
|                | DATC              | OUR HEADENTEZ           |          |
|                | Nombres:          | DIEGO ARMANDO           |          |
|                | Motivo Salida     | CAMBIO DE INSTITUCION V |          |
|                | Código Matrícula: | 108                     |          |
|                | Curso:            | 1 CIENCIAS              |          |
|                | Paralelo:         | A                       |          |
|                |                   | Retirar                 |          |
|                |                   |                         |          |

• **Personal.**- esta opción permite registrar un nuevo integrante del personal de la institución como se muestra a continuación.

### REGISTRO DE NUEVO PERSONAL

| Cédula:                   | 1000314656                                            |
|---------------------------|-------------------------------------------------------|
| Apellido Paterno:         |                                                       |
| Apellido Materno:         | ARROYO                                                |
| Nombres:                  | ROSA ELENE                                            |
| Dirección:                | NAZACOTA PUENTO Y EMPERADOF                           |
| Título                    | NINGUNO                                               |
| Cargo:                    | TECNICO A                                             |
| Departamento:             | SERVICIOS -                                           |
| Fecha Ingreso Magisterio: | 30/05/1988                                            |
| Fecha Nacimiento:         | 28/08/1941                                            |
| Estado Civil:             | 💿 Casado 💿 Soltero 💿 Viudo 💿 Divorciado 💿 Unión Libre |
| Género:                   | 🖲 Femenino 💿 Masculino                                |
| Fecha Último Ascenso:     |                                                       |
| Libreta Militar           |                                                       |
| N° Afiliación al IESS:    |                                                       |
| Categoría Nominal Actual: | 0                                                     |
| Partida Presupuestaria:   |                                                       |

Una vez ingresados todos los datos requeridos hacer clic en el botón Guardar, si no hubo ningún error en los datos ingresados se regresará al menú principal. A continuación se indica detalladamente los campos necesarios para el ingreso de nuevo personal.

- **Gobierno Estudiantil.** esta opción permite registrar a los estudiantes que conforman el gobierno estudiantil siguiendo estos pasos.
  - Al hacer clic en gobierno estudiantil aparece una pantalla en la que se escoge el tipo de búsqueda y se ingresa los apellidos o cédula del estudiante y luego se hace clic en el botón Buscar.

|             | COLEGIO NA                     | ICIONAL "28                        | 8 DE SEPTIEMBRI                           |        |
|-------------|--------------------------------|------------------------------------|-------------------------------------------|--------|
|             |                                |                                    |                                           | 7HIT C |
| <u>Menú</u> | ESTUDIANT                      | ES DEL GO                          | BIERNO ESTUDIA                            | NTIL   |
| <u>Menú</u> | <b>ESTUDIANT</b><br>Buscar Est | T <b>ES DEL GO</b><br>udiante por: | BIERNO ESTUDIA<br>© Cédula<br>© Apellidos | NTIL   |

 Si hay coincidencia de apellidos mostrará la siguiente pantalla de donde se debe escoger el estudiante que buscamos.

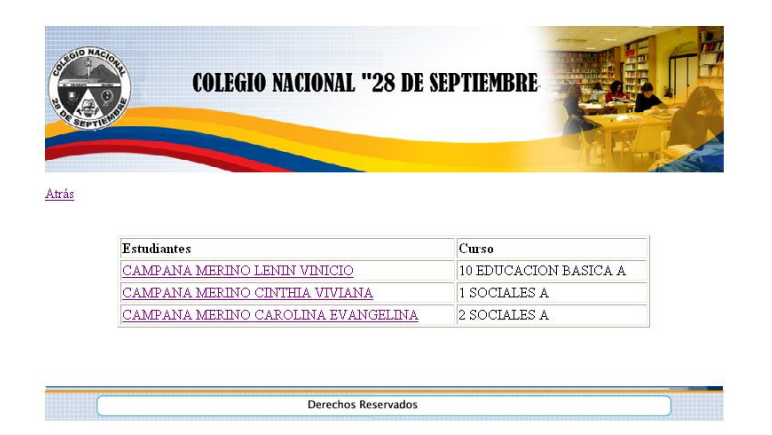

 Una vez seleccionado el estudiante nos muestra la siguiente pantalla donde se debe completar la siguiente información: seleccionar de la lista el cargo que ocupa el estudiante y además ingresar la fecha en que inicia sus funciones en formato día/mes/año y hacer clic en el botón guardar.

|              | COLEGIO                                                               | NACIONAL "28 DE SEPTIEMBRE                                                                                         |   |
|--------------|-----------------------------------------------------------------------|----------------------------------------------------------------------------------------------------|---|
| A CONTRACTOR |                                                                       |                                                                                                    |   |
|              |                                                                       | ie."                                                                                                    | 1 |
| enú          |                                                                       |                                                                                                    |   |
|              |                                                                       |                                                                                                    |   |
|              |                                                                       |                                                                                                    |   |
|              | ESTUDIA                                                               | NTES DEL GOBIERNO ESTUDIANTIL                                                                                      |   |
|              | ESTUDIA<br>Estudiante:                                                | NTES DEL GOBIERNO ESTUDIANTIL<br>CAMPANA MERINO CINTHIA VIVIANA                                                    |   |
|              | ESTUDIA<br>Estudiante:<br>Cargo:                                      | NTES DEL GOBIERNO ESTUDIANTIL<br>CAMPANA MERINO CINTHIA VIVIANA<br>Presidente                                      |   |
|              | ESTUDIA<br>Estudiante:<br>Cargo:<br>Fecha Inicio:                     | NTES DEL GOBIERNO ESTUDIANTIL<br>CAMPANA MERINO CINTHIA VIVIANA<br>Presidente                                      |   |
|              | ESTUDIA<br>Estudiante:<br>Cargo:<br>Fecha Inicio:<br>Estado Registro: | NTES DEL GOBIERNO ESTUDIANTIL<br>CAMPANA MERINO CINTHIA VIVIANA<br>Presidente v<br>10/11/2009<br>Inserción Nuevo v |   |
|              | ESTUDIA<br>Estudiante:<br>Cargo:<br>Fecha Inicio:<br>Estado Registro: | NTES DEL GOBIERNO ESTUDIANTIL<br>CAMPANA MERINO CINTHIA VIVIANA<br>Presidente<br>10/11/2009<br>Inserción Nuevo     |   |

 Estructuras.- esta opción permite generar las estructuras que cada institución entrega a la Dirección de Educación en cada fin de año lectivo. Las estructuras que se generan son: identificación de institución, personal, nómina de estudiantes, plan general de cursos, plan general de materias, distributivo docente, especialidades, gobierno estudiantil, resumen de calificaciones anuales, matrículas. Para generar cualquiera de estas estructuras se debe completar la siguiente información: fecha en formato día/mes/año, seleccionar de la lista el año lectivo al que corresponden las estructuras, ingresar el código DECI que es designado por la Dirección de Educación a cada institución educativa, y seleccionar de la lista la estructura que desea y hacer clic en el botón Generar.

| COLEGIO NACION  | AL "28 DE SEPTIEMBRE |
|-----------------|----------------------|
| Fecha           | 17/03/2010           |
| Año Lectivo:    | 2008-2009 V          |
| Código<br>DECI: | 1841                 |
| Estructura:     | Personal             |
|                 | Generar              |
| Derec           | hos Reservados       |

Para ver las estructuras generadas debe ir al disco C y abrir la carpeta llamada estructuras, ahí se encuentran todas las estructuras que ha generado el sistema, como indica la siguiente figura. Si desea regresar al menú principal hacer clic en Menú.

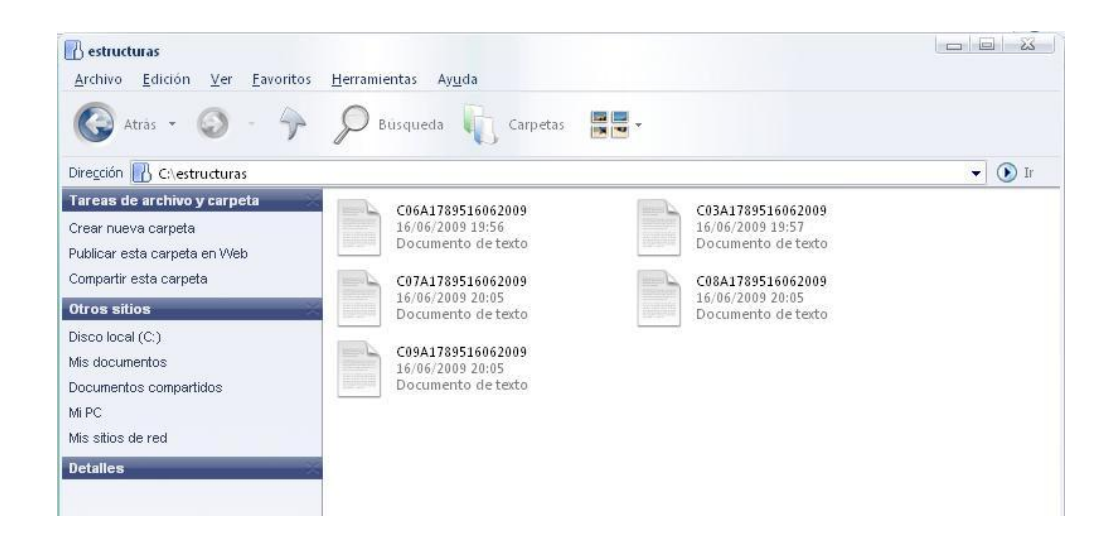

# MANUAL PARA EL TIPO DE USUARIO DOCENTE

Luego de que haya ingresado su nombre de usuario y contraseña el sistema mostrará el siguiente menú.

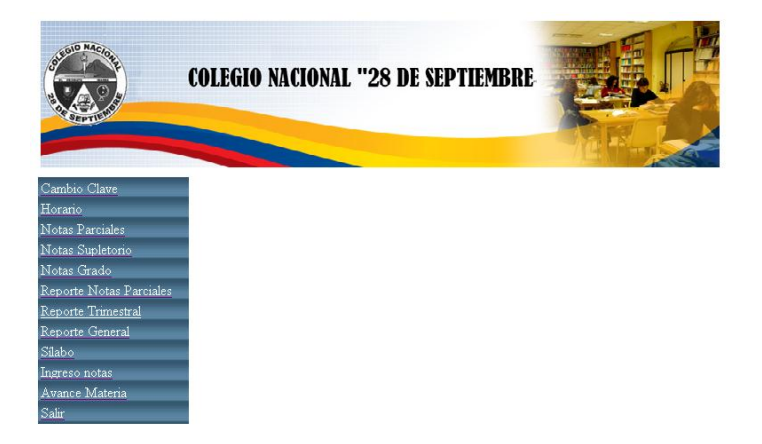

 Cambio Clave.- haciendo clic en esta opción el usuario puede cambiar la contraseña de ingreso al sistema. El usuario debe ingresar la nueva clave y en el casillero de confirmación de clave volverla a escribir y hacer clic en el botón guardar, si no hay ningún error la clave será cambiada y regresará al menú principal.

|      | COLEGIO NACIONAL " | 28 DE SEPT | TIEMBRE |  |
|------|--------------------|------------|---------|--|
| Menú | CAMBIO DE CL       | AVE DE US  | UARIO   |  |
|      | Usuario:           | tbenavides |         |  |
|      | Clave Actual:      | 1001862521 |         |  |
|      | Nueva Clave:       |            |         |  |
|      | Confirme Clave:    | *****      |         |  |
|      | Gu                 | Jardar     |         |  |
| (    | Derechos Re        | servados   |         |  |

En caso de que la nueva clave y la confirmación de clave no sean iguales el sistema dará el siguiente error: Falló confirmación de contraseña.

| COLEGIO | NACIONAL "        | 28 DE SEPTIEMBRI                               |  |
|---------|-------------------|------------------------------------------------|--|
| Menú    |                   |                                                |  |
| CA      | MBIO DE CI        | AVE DE USUARIO                                 |  |
|         | Usuario:          | tbenavides                                     |  |
|         | Clave Actual:     | 1001862521                                     |  |
|         | Nueva Clave:      |                                                |  |
|         | Confirme Clave    |                                                |  |
|         | • Falló confirmad | ión de contraseña, no son<br>iguales<br>uardar |  |
|         | Derechos Re       | servados                                       |  |

Este error se soluciona ingresando correctamente la clave.

 Horario.- esta opción permite imprimir al docente su horario, con las materias que dicta en los respectivos cursos. Para obtener el impreso debe hacer clic en Imprimir. En la siguiente figura se muestra un ejemplo de cómo se visualiza el horario.

| COLEGIO NACIONAL 28 DE SEPTIEMBRE<br>HORARIO DE CLASES POR DOCENTE |                                         |         |    |          |   |                     |
|--------------------------------------------------------------------|-----------------------------------------|---------|----|----------|---|---------------------|
| docente:<br>año lectivo:                                           | DR. BERTHA ESPERANZA NUÑEZ<br>2008-2009 |         |    |          |   |                     |
| DIA                                                                | HORA                                    |         | CU | RSO      |   | MATERIA             |
| Lunes                                                              | 7.16 AM                                 | 8.00 AM | з  | SOCIALES | А | LEGISLACION LABORAL |
| Marles                                                             | 12.15 PM                                | 1.00 PM | 2  | SOCIALES | А | LEGISLACION LABORAL |
| Marles                                                             | 1.00 PM                                 | 1.45 PM | 2  | SOCIALES | А | LEGISLACION LABORAL |
| Jueves                                                             | 7.15 AM                                 | 8.00 AM | 2  | SOCIALES | А | LEGISLACION LABORAL |

- **Notas Parciales.** esta opción le permite al docente ingresar 4 notas parciales para obtener un promedio trimestral siguiendo estos pasos.
  - Al hacer clic en Notas parciales se muestra una lista con los cursos y las materias que dicta en cada uno de ellos.
  - Al seleccionar una materia y su respectivo curso se muestra la lista de estudiantes que pertenecen al curso seleccionado, con dos opciones que son de Ingresar y Editar notas que se encuentran a la derecha del nombre de cada estudiante como se indica en la siguiente figura.

### **INGRESO Y EDICION DE NOTAS**

| Curso                                |                                                                                                    |                                                                                                    |
|--------------------------------------|----------------------------------------------------------------------------------------------------|----------------------------------------------------------------------------------------------------|
| 2 SOCIALES A LEGISLACION LABORAL     |                                                                                                    |                                                                                                    |
| 3 SOCIALES A LEGISLACION LABORAL     |                                                                                                    |                                                                                                    |
| 3 SOCIALES A SOCIO ECONOMIA          |                                                                                                    |                                                                                                    |
|                                      |                                                                                                    |                                                                                                    |
|                                      |                                                                                                    |                                                                                                    |
| Apellidos y Nombres                  | Ingresar                                                                                                    | Editar                                                                                                    |
| AGUILAR VALLEJO MARLON SANTIAGO      | Ingresar                                                                                                    | Editar                                                                                                    |
| CASTRO PERUGACHI AMANDA MARIANELA    | Ingresar                                                                                                    | Editar                                                                                                    |
| CHAVEZ MORENO EDISON JAVIER          | Ingresar                                                                                                    | Editar                                                                                                    |
| ECHEVERRIA CUESTA JHONATAN ALEJANDRO | Ingresar                                                                                                    | Editar                                                                                                    |
| ESPINOSA FERIGRA EDISON GEOVANY      | Ingresar                                                                                                    | Editar                                                                                                    |
| ILES VALLES KLEVER EMERSON           | Ingresar                                                                                                    | Editar                                                                                                    |
| JUMA NAZATE SABRINA ALEXANDRA        | Ingresar                                                                                                    | Editar                                                                                                    |
| LOMAS SANDOVAL MIRIAN GABRIELA       | Ingresar                                                                                                    | Editar                                                                                                    |
| MAYNAGUEZA QUENAN WILLIAM SANTIAGO   | Ingresar                                                                                                    | Editar                                                                                                    |
| MOROCHO LOPEZ RICARDO SAUL           | Ingresar                                                                                                    | Editar                                                                                                    |
| POZO QUIROZ PABLO JAVIER             | Ingresar                                                                                                    | Editar                                                                                                    |
| QUILO IBADANGO CRISTIAN ANDRES       | Ingresar                                                                                                    | Editar                                                                                                    |
| ROMAN FLORES DENIS VINICIO           | Ingresar                                                                                                    | Editar                                                                                                    |
| SANDOVAL PUPIALES OSCAR ANDERSON     | Ingresar                                                                                                    | Editar                                                                                                    |
| SANDOVAL TOBAR JONATHAN PATRICIO     | Ingresar                                                                                                    | Editar                                                                                                    |
|                                      | Curso 2 SOCIALES A LEGISLACION LABORAL 3 SOCIALES A LEGISLACION LABORAL 3 SOCIALES A LEGISLACION LABORAL 3 SOCIALES A SOCIO ECONOMIA 3 SOCIALES A SOCIO ECONOMIA ADDRESSION SANTIAGO CASTRO PERUGACHI AMANDA MARIANELA CHAVEZ MORENO EDISON JAVIER ECHEVERRIA CUESTA HONATAN ALEJANDRO ESPINOSA FERIGRA EDISON GEOVANY ILES VALLES KLEVER EMERSON JUMA NAZATE SABRINA ALEXANDRA LOMAS SANDOVAL MIRIAN GABRIELA MAYNAGUEZA QUENAN WILLIAM SANTIAGO MOROCHO LOPEZ RICARDO SAUL POZO QUIROZ PABLO JAVIER QUILO IBADANGO CRISTIAN ANDRES ROMAN FLORES DENIS VINICIO SANDOVAL TOBAR IONATHAN PATRICIO | Curso           2 SOCIALES A LEGISLACION LABORAL           3 SOCIALES A LEGISLACION LABORAL           3 SOCIALES A LEGISLACION LABORAL           3 SOCIALES A SOCIO ECONOMIA           Apellidos y Nombres           Aguiliar VALLEJO MARLON SANTIAGO           Ingresar           CASTRO PERUGACHI AMANDA MARIANELA           Ingresar           CHAVEZ MORENO EDISON JAVIER           ECHEVERIA CUESTA IHONATAN ALEJANDRO           ILES VALLES KLEVER EMERSON           JUMA NAZATE SABRINA ALEXANDRA           LOMAS SANDOVAL MIRIAN GABRIELA           MAYNAGUEZA QUENAN WILLIAM SANTIAGO           Ingresar           POZO QUIROZ PABLO JAVIER           QUILO BADANGO CRISTIAN ANDRES           Ingresar           QUILO BADANGO CRISTIAN ANDRES           SANDOVAL TOBAB IONATHAN PATRICIO |

Ingresar.- Para ingresar las 4 notas parciales se debe hacer clic en el vínculo Ingresar que está a la derecha del estudiante del cual se va a ingresar las notas y se muestra la siguiente pantalla que contiene la siguiente información: nombre del docente, la materia, el nombre del estudiante y una lista para seleccionar el trimestre al que pertenecen las notas que se van a ingresar, además aquí se ingresa la conducta que tiene cada estudiante en cada materia como se indica en la siguiente figura.

| NOMINA PARA | INGRESO DE NOTAS |
|-------------|------------------|

| Docente:   | DR. MAIRENE ARCINIEGA |  |
|------------|-----------------------|--|
| Materia:   | CIENCIAS NATURALES    |  |
| Curso:     | 10 EDUCACION BASICA A |  |
| Trimestre: | 1                     |  |

| Nº | Estudiante                          | Notal | Nota2 | Nota3 | Nota4 |
|----|-------------------------------------|-------|-------|-------|-------|
| 1  | CAMPANA MERINO LENIN VINICIO        |       |       |       |       |
| 2  | CASTILLO MARTINEZ ANGELA FERNANDA   |       |       |       |       |
| 3  | CHANDI PASTILLO JUAN DIEGO          |       |       |       |       |
| 4  | CUASPUD CANGAS JOCELYN ALEXANDRA    |       |       |       |       |
| 5  | ENRIQUEZ QUITO IVAN SIMON           |       |       |       |       |
| 6  | ENRIQUEZ VIANA HENRY OSWALDO        |       |       |       |       |
| 7  | ERAZO ICHAU TANIA FERNANDA          |       |       |       |       |
| 8  | JUMA NAZATE IRMA FERNANDA           |       |       |       |       |
| 9  | JUMA VILATUÑA LEYDI LISETH          |       |       |       |       |
| 10 | LOPEZ POZO ALVARO JAVIER            |       |       |       |       |
| 11 | MONTENEGRO CARLOSAMA JUAN GUILLERMO |       |       |       |       |
| 12 | NIPAS QUITO LUIS FRANCISCO          |       |       |       |       |
| 13 | ORTIZ FIERRO DIANA ELIZABETH        |       |       |       |       |

- a) Se debe seleccionar el trimestre, en caso de que las notas parciales tengan decimales serán ingresados con el signo. por Ej. 17.5 o sin decimales 17.
- b) Se debe ingresar la nota de conducta en el casillero correspondiente y hacer clic en el botón Guardar y regresará a la pantalla anterior donde está la lista de estudiantes para seguir ingresando notas y si desea regresar al menú principal hacer clic en Menú.

|      |                   | NOMINA PARA IN              | GRE   | SO DI | E NOT | ſAS   |
|------|-------------------|-----------------------------|-------|-------|-------|-------|
| D٥ı  | cente:            | DR. MAIRENE ARCINIEGA       |       |       |       |       |
| Ma   | teria:            | CIENCIAS NATURALES          |       |       |       |       |
| Cu   | 'SO:              | 10 EDUCACION BASICA A       |       |       |       |       |
| Trir | nestre:           | 1                           |       |       |       |       |
| N°   | Estudiante        |                             | Notal | Nota2 | Nota3 | Nota4 |
| 1    | CAMPANA           | MERINO LENIN VINICIO        | 12    | 11    | 19    | 17    |
| 2    | CASTILLO 1        | MARTINEZ ANGELA FERNANDA    | 17    | 18    | 11    | 12    |
| 3    | CHANDI PA         | 11                          | 12    | 17    | 17    |       |
| 4    | CUASPUD (         | ANGAS JOCELYN ALEXANDRA     | 16    | 17    | 18    | 10    |
| 5    | ENRIQUEZ          | QUITO IVAN SIMON            | 10    | 11    | 10    | 17    |
| 6    | ENRIQUEZ '        | VIANA HENRY OSWALDO         | 17    | 16    | 10    | 18    |
| 7    | ERAZO ICH         | AU TANIA FERNANDA           | 17    | 18    | 7     | 8     |
| 8    | juma naz <i>i</i> | TE IRMA FERNANDA            | 17    | 18    | 11    | 12    |
| 9    | JUMA VILA'        | I'UÑA LEYDI LISETH          | 11    | 10    | 18    | 17    |
| 10   | LOPEZ POZ         | O ALVARO JAVIER             | 17    | 17    | 16    | 11    |
| 11   | MONTENEO          | RO CARLOSAMA JUAN GUILLERMO | 17    | 11    | 17    | 11    |
| 12   | NIPAS QUII        | O LUIS FRANCISCO            | 17    | 16    | 11    | 12    |
| 12   | ORTIZ FIER        | RO DIANA ELIZABETH          | 18    | 16    | 16    | 10    |

- Editar.- la opción de edita solo se debe utilizar en caso que se haya cometido errores al digitar las notas, siguiendo estos pasos.
  - a) Hacer clic en editar, al hacer esto se mostrará la siguiente pantalla donde se debe escoger el trimestre del cual se van a editar las notas y el sistema mostrará las calificaciones obtenidas en el trimestre seleccionado.

#### NOMINA PARA INGRESO DE NOTAS

| Docente:   | DR. MAIRENE ARCINIEGA |
|------------|-----------------------|
| Materia:   | CIENCIAS NATURALES    |
| Curso:     | 10 EDUCACION BASICA A |
| Trimestre: | 1                     |

| Nº | Estudiante                          | Notal | Nota2 | Nota3 | Nota4 |
|----|-------------------------------------|-------|-------|-------|-------|
| 1  | CAMPANA MERINO LENIN VINICIO        | 12    | 11    | 19    | 17    |
| 2  | CASTILLO MARTINEZ ANGELA FERNANDA   | 17    | 18    | 11    | 12    |
| 3  | CHANDI PASTILLO JUAN DIEGO          | 11    | 12    | 17    | 17    |
| 4  | CUASPUD CANGAS JOCELYN ALEXANDRA    | 16    | 17    | 18    | 10    |
| 5  | ENRIQUEZ QUITO IVAN SIMON           | 10    | 11    | 10    | 17    |
| 6  | ENRIQUEZ VIANA HENRY OSWALDO        | 17    | 16    | 10    | 18    |
| 7  | ERAZO ICHAU TANIA FERNANDA          | 17    | 18    | 7     | 8     |
| 8  | JUMA NAZATE IRMA FERNANDA           | 17    | 18    | 11    | 12    |
| 9  | JUMA VILATUÑA LEYDI LISETH          | 11    | 10    | 18    | 17    |
| 10 | LOPEZ POZO ALVARO JAVIER            | 17    | 17    | 16    | 11    |
| 11 | MONTENEGRO CARLOSAMA JUAN GUILLERMO | 17    | 11    | 17    | 11    |
| 12 | NIPAS QUITO LUIS FRANCISCO          | 17    | 16    | 11    | 12    |
| 13 | ORTIZ FIERRO DIANA ELIZABETH        | 18    | 16    | 16    | 10    |

- b) Se debe cambiar la nota incorrecta y hacer clic en el botón Modificar Notas y regresará la lista de estudiantes.
- Notas de supletorio.- esta opción permite ingresar las notas de supletorio. Para hacer el ingreso seguir estos pasos:
  - Al hacer clic en notas de supletorio se muestra una lista con los cursos y las materias que imparte cada docente; de esta lista el docente debe seleccionar la materia de la cual va a ingresar las notas y se mostrará una lista solo con los estudiantes que se han quedado a supletorio como se muestra en la siguiente figura.

| vlenú |                                   |
|-------|-----------------------------------|
|       | Cursos                            |
|       | 2 SOCIALES A LEGISLACION LABORAL  |
|       | 3 SOCIALES A LEGISLACION LABORAL  |
|       | 3 SOCIALES A SOCIO ECONOMIA       |
|       | Apellidos y Nombres               |
|       | ANDRANGO SIMBAÑA MIGUEL EDUARDO   |
|       | CARAGOLLA QUILO CARLOS JAVIER     |
|       | CLERQUE MORA FAUSTO RAMIRO        |
|       | CORAL MARTINEZ NORMA PATRICIA     |
|       | CRIOLLO ARROYO MARCELA ALEJANDRA  |
|       | LECHON ANDRANGO JOHN WILLIAM      |
|       | VALDIVIEZO FLORES GLENDY PATRICIA |

 Para ingresar la nota de supletorio debe hacer clic en el nombre del estudiante del cual va a ingresar la nota y se mostrará la siguiente pantalla y regresará a la pantalla anterior para seguir ingresando notas de supletorio. La pantalla de ingreso de nota de supletorio tiene la siguiente información: el nombre del docente, nombre de la asignatura, nombre del estudiante y un casillero donde debe ingresar la nota del estudiante puede ser de 1 a20.

<u>Menú</u>

### NOTAS DE SUPLETORIO

| Profesor (a):    | DR. BERTHA ESPERANZA NUÑEZ ALMEIDA |
|------------------|------------------------------------|
| Materia          | LEGISLACION LABORAL                |
| Estudiante:      | ANDRANGO SIMBAÑA MIGUEL EDUARDO    |
| Nota Supletorio: | 16                                 |
|                  |                                    |
|                  | Guardar                            |

 Notas de Grado.- esta opción permite ingresar las notas obtenidas en los exámenes de grado de las materias que son de especialidad. Al hacer clic en esta opción le mostrará las materias que imparte el docente en tercer año de bachillerato; si alguna de las materias que imparte es de especialidad debe hacer clic sobre dicha materia y se mostrará la lista de estudiantes de dicho curso, como se muestra en la siguiente figura.

| ıú | M |
|----|---|
|----|---|

Cursos 3 SOCIALES A SOCIO ECONOMIA 3 SOCIALES A LEGISLACION LABORAL

| Apellidos y Nombres                  |
|--------------------------------------|
| AGUILAR VALLEJO MARLON SANTIAGO      |
| CASTRO PERUGACHI AMANDA MARIANELA    |
| CHAVEZ MORENO EDISON JAVIER          |
| ECHEVERRIA CUESTA JHONATAN ALEJANDRO |
| ESPINOSA FERIGRA EDISON GEOVANY      |
| ILES VALLES KLEVER EMERSON           |
| JUMA NAZATE SABRINA ALEXANDRA        |
| LOMAS SANDOVAL MIRIAN GABRIELA       |
| MAYNAGUEZA QUENAN WILLIAM SANTIAGO   |
| MOROCHO LOPEZ RICARDO SAUL           |
| POZO QUIROZ PABLO JAVIER             |
| QUILO IBADANGO CRISTIAN ANDRES       |
| ROMAN FLORES DENIS VINICIO           |
| SANDOVAL PUPIALES OSCAR ANDERSON     |
| SANDOVAL TOBAR JONATHAN PATRICIO     |

 Para ingresar la nota de grado de un estudiante debe hacer clic sobre su nombre y se mostrará la siguiente pantalla que tendrá la siguiente información: nombre del docente, nombre de la materia, nombre del estudiante y un casillero donde deberá ingresar la nota obtenida por el estudiante y hacer clic en el botón Guardar, como se indica a continuación.

| INC           | GRESO NOTAS DE GRADO            |
|---------------|---------------------------------|
| Profesor (a): | BERTHA ESPERANZA NUÑEZ ALMEIDA  |
| Materia:      | SOCIO ECONOMIA                  |
| Estudiante:   | AGUILAR VALLEJO MARLON SANTIAGO |
| Nota Examen   | 16                              |

 Reporte de Notas Parciales.- esta opción le permite al docente obtener un reporte de notas de las diferentes materias que imparte como indica en la siguiente figura.

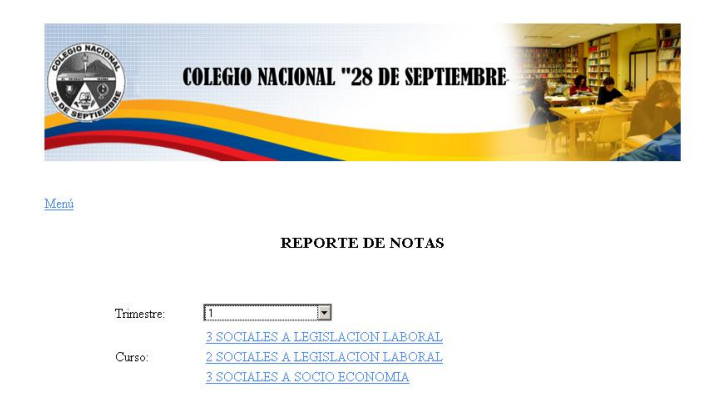

 Para Obtener el reporte primero debe seleccionar un trimestre de la lista y luego hacer clic en la materia de la cual quiere tener un reporte o resumen de notas como se indica en la siguiente figura.

#### Atrás Menú

| Profesor:  | DR. BERTHA ESPERANZA NUÑEZ ALMEIDA |
|------------|------------------------------------|
| Curso:     | 2 SOCIALES                         |
| Paralelo:  | A                                  |
| Materia:   | LEGISLACION LABORAL                |
| Trimestre: | 1                                  |

| N° | Apellidos y Nombres                   | Nota<br>1 | Nota<br>2 | Nota<br>3 | Nota<br>4 | Promedio | Total | Promedio |
|----|---------------------------------------|-----------|-----------|-----------|-----------|----------|-------|----------|
| 1  | ANDRANGO SIMBAÑA MIGUEL<br>EDUARDO    | 7.0       | 1.0       | 14.0      | 9.0       | 7.75     | 31.0  | 8        |
| 2  | ANRANGO SANDOVAL EVELIN<br>GUISSELA   | 10.0      | 10.0      | 15.0      | 9.0       | 11.0     | 44.0  | 11       |
| 3  | CAMPANA MERINO CAROLINA<br>EVANGELINA | 20.0      | 19.0      | 18.0      | 14.0      | 17.75    | 71.0  | 18       |
| 4  | CARAGOLLA QUILO CARLOS JAVIER         | 6.0       | 10.0      | 14.0      | 5.0       | 8.75     | 35.0  | 9        |
| 5  | CERVANTES POZO GUADALUPE INES         | 17.0      | 18.0      | 19.0      | 14.0      | 17.0     | 68.0  | 17       |
| 6  | CLERQUE MORA FAUSTO RAMIRO            | 9.0       | 6.0       | 16.0      | 11.0      | 10.5     | 42.0  | 9        |
| 7  | CORAL MARTINEZ NORMA PATRICIA         | 6.0       | 10.0      | 16.0      | 7.0       | 9.75     | 39.0  | 10       |
| 8  | CRIOLLO ARROYO MARCELA<br>ALEJANDRA   | 6.0       | 8.0       | 11.0      | 7.0       | 8.0      | 32.0  | 8        |
| 9  | CUASPUD CANGAS JESSICA MARICELA       | 14.0      | 10.0      | 18.0      | 13.0      | 13.75    | 55.0  | 14       |
| 10 | CONTAT BS LODET EDTE A DATE INTA      | 12.0      | 16.0      | 19.0      | 15.0      | 15.25    | 61.0  | 15       |

- Para tener un documento impreso del reporte hacer clic en Imprimir.
- Si desea obtener el reporte de otra materia haga clic en Atrás, para regresar al menú principal haga clic en Menú.
- Reporte de Notas Trimestral.- esta opción permite obtener un resumen de los promedios trimestrales obtenidos por cada estudiante en una materia, primero debe seleccionar la materia y curso del que desea obtener el reporte como se indica a continuación.

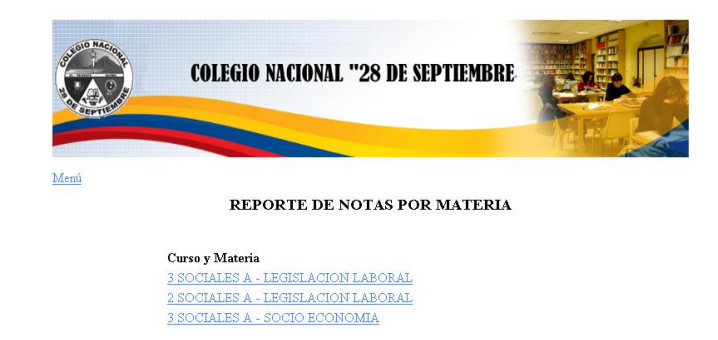

El reporte que se obtiene es el siguiente

| CURSO: 2 SO                                      | CIALES A   | AÑO LE             | AÑO LECTI VO: 2008-2009 |        |        |  |  |
|--------------------------------------------------|------------|--------------------|-------------------------|--------|--------|--|--|
| MATERIA: LEGISLACION<br>FECHA: 23/03/10 09:27 PM |            | DOCEN              | DOCENTE: 1001099462     |        |        |  |  |
|                                                  |            |                    |                         |        |        |  |  |
|                                                  |            | FROMEI             | DIOS                    |        |        |  |  |
| APELLIDOS Y N                                    | DMBRES     |                    | TRIM 1                  | TRIM 2 | TRIM 3 |  |  |
| ANDRANGO                                         | SIMB AÑ A  | MIGUEL<br>EDU ARDO | 8                       | 9      | 11     |  |  |
| ANRANGO                                          | SANDOVAL   | EVELIN GUISSEL A   | 11                      | 18     | 17     |  |  |
| CAMPANA                                          | MERINO     | CAROLINA           | 18                      | 19     | 17     |  |  |
| CARAGOLLA                                        | QUILO      | CARLOS JAVIER      | 9                       | 14     | 10     |  |  |
| CERVANTES                                        | POZO       | GUAD ALUPE INES    | 17                      | 14     | 16     |  |  |
| CLERQUE                                          | MORA       | FAUSTO RAMIRO      | 9                       | 9      | 13     |  |  |
| CORAL                                            | MARTINEZ   | NORMA PATRICIA     | 10                      | 14     | 14     |  |  |
| CRIOLLO                                          | ARROYO     | MARCELA            | 8                       | 9      | 8      |  |  |
| CUASPUD                                          | C ANG AS   | JESSIC A           | 14                      | 17     | 15     |  |  |
| GONZ ALES                                        | lopez      | ERIKA PAULINA      | 15                      | 17     | 18     |  |  |
| GUAJAN                                           | P ANTOJA   | G ABRIEL A         | 18                      | 19     | 16     |  |  |
| IBUJES                                           | POTOSI     | P AMEL A           | 17                      | 17     | 17     |  |  |
| IPIALES                                          | PERUG ACHI | ANGELIT A          | 16                      | 10     | 17     |  |  |
| JUMA                                             | VILATUÑA   | ROBINSON ALEXIS    | 12                      | null   | null   |  |  |
| LECHON                                           | ANDRANGO   | JOHN WILLIAM       | 13                      | 11     | 12     |  |  |
| MEDIAVILLA                                       | LEON       | SHEYLA             | 13                      | 15     | 14     |  |  |

### COLEGIO NACIONAL 28 DE SEPTIEMBRE

 Reporte General por Curso.- con esta opción se puede obtener un reporte de los promedios generales de todas las materias de un curso como se indica en la siguiente figura.

| <b>REPORTE DE PROMEDIO DEL CURSO POR MATERIAS</b> |                         |  |  |  |  |
|---------------------------------------------------|-------------------------|--|--|--|--|
| CURSO: 2 SOCIALES A                               | AÑO LECTI VO: 2008-2009 |  |  |  |  |
| DETALLE DE PROMEDIOS                              |                         |  |  |  |  |
| MATERIAS                                          | PRIMER TRIMESTRE        |  |  |  |  |
| ADMINISTRACION                                    | 15,16                   |  |  |  |  |
| COMPUT ACION                                      | 15,21                   |  |  |  |  |
| CULTURA FISICA                                    | 16,00                   |  |  |  |  |
| ED. AMOR Y SEXUALID AD                            | 17,44                   |  |  |  |  |
| ESTUDIOS SOCIALES                                 | 15,84                   |  |  |  |  |
| FILOSOFIA                                         | 16,58                   |  |  |  |  |
| FUND. DE CONTABILIDAD                             | 15,95                   |  |  |  |  |
| INGLES                                            | 15,74                   |  |  |  |  |
| INVESTIG ACION                                    | 16,47                   |  |  |  |  |
| LEGISL ACION LABORAL                              | 12,83                   |  |  |  |  |
| LITERATURA                                        | 16,58                   |  |  |  |  |
| MATEMATIC A                                       | 10,89                   |  |  |  |  |
| PSICOLOGIA                                        | 15,56                   |  |  |  |  |
| SOCIO ECONOMIA                                    | 15,11                   |  |  |  |  |

### COLEGIO NACIONAL 28 DE SEPTIEMBRE

Este reporte además indica el promedio general del curso.

FROMEDIO GENERAL DEL CURSO: 15,38

 Sílabo.- esta opción le permite le permite al docente crear un sílabo de cada materia que imparte. Un sílabo es una especie de catálogo de una materia que tiene varias partes como: introducción, objetivo general, objetivos específicos, las unidades y sus respectivos contenidos; lo que le permitirá al docente registrar el avance de cada materia en su respectivo curso.

Para crear un sílabo debe seguir estos pasos:

 Al hacer clic en sílabo se muestra al docente una lista de las materias que imparte como se indica en la siguiente figura.

| Subsection Realized | COLEGIO NACIONAL "  |              |       |          |          |
|---------------------|---------------------|--------------|-------|----------|----------|
| A CONTRACTOR        |                     |              |       |          | AR L     |
| Menú                |                     |              |       |          |          |
|                     | D.f                 | C            |       |          | 1        |
|                     | LEGISLACION LABORAL | 3 SOCIALES & | Crear | Imprimir |          |
|                     | LEGISLACION LABORAL | 2 SOCIALES A | Crear | Imprimir |          |
|                     | SOCIO ECONOMIA      | 3 SOCIALES A | Crear | Imprimir |          |
|                     | L.                  |              |       |          | <b>_</b> |
|                     |                     |              |       |          |          |
|                     |                     |              |       |          |          |

 De la lista de materias que se indican en la pantalla anterior se debe seleccionar una haciendo clic sobre el nombre de la materia y se mostrará una pantalla como la que se indica a continuación, en este formulario de debe ingresar una introducción, y un objetivo general de la materia, luego haga clic en continuar para seguir llenando el sílabo. La introducción y el objetivo son campos obligatorios.

|                        | COLEGIO NACIONAL MIXTO 28 DE SEPTIEMBRE                                                               |     |
|------------------------|----------------------------------------------------------------------------------------------------|-----|
|                        | SILABO DE LEGISLACION LABORAL                                                                         |     |
| INFORMA                | CION GENERAL                                                                                          |     |
| Asignatura:            | LEGISLACION LABORAL                                                                                   |     |
| Docente:               | NUÑEZ ALMEIDA BERTHA ESPERANZA                                                                        |     |
| INTRODU                | CCION                                                                                                 |     |
| La Legisl<br>leyes que | ación Laboral es una materia que permite conocer a los educandos las<br>rigen en cuanto a lo laboral. | *   |
| OBJETIVO               | ) GENERAL                                                                                             | - × |
| Conocer s              | obre la legislación laboral en nuestro país.                                                          | *   |
|                        |                                                                                                    | -   |
| Continuar              |                                                                                                    |     |

 Al hacer clic en continuar nos muestra la siguiente pantalla donde se debe ingresar los objetivos específicos de la materia; se puede tener varios objetivos específicos en una asignatura, cada objetivo debe ser ingresado de forma individual y hacer clic en el botón Guardar, si ya no desea ingresar más objetivos hacer clic en el botón Continuar.

| Conocer la importancia de la asignatura Legislación Laboral. |   |
|--------------------------------------------------------------|---|
|                                                              | - |

- Al hacer clic en continuar obtendremos la siguiente pantalla donde se va a ingresar las unidades de la asignatura siguiendo estos pasos:
  - a) Número de la unidad.- que se va a ingresar, este campo es obligatorio.
  - b) Nombre de la Unidad.- aquí se debe ingresar el nombre del a unidad, este campo es obligatorio.
  - c) Descripción.- en este campo de puede ingresar una descripción de la asignatura, este campo es opcional.
  - d) Luego debe hacer clic en Agregar Contenido para poder ingresar los subtemas de cada unidad como se muestra a continuación.

| Unidad Nº:     | 1                                                                  |    |  |  |
|----------------|--------------------------------------------------------------------|----|--|--|
| Nombre Unidad: | Introducción a la Legislación Laboral                              |    |  |  |
| Descripción:   | Descripción de la definición y la<br>importancia de la asignatura. | \$ |  |  |

 Al hacer clic en Agregar Contenido permite ingresar los subtemas de la unidad que se creó en el paso anterior, como se indica en la siguiente figura.

|               |                  | Nueva Unidad      |
|---------------|------------------|-------------------|
| TT 1 1 ND     |                  |                   |
| Officiad IV . | 1                |                   |
| Tema Nº:      | 1                |                   |
| Nombre Tema:  | Definición de Le | gislación Laboral |

- Primero se debe ingresar el número del tema y su respectivo nombre estos campos son obligatorios. Cada unidad puede tener varios temas, al hacer clic en Guardar se graba el tema y a la vez permite ingresar otro tema de la misma unidad, este proceso se repite según el número de temas que tenga la unidad. Si ya no desea agregar más temas a la unidad debe hacer clic en Nueva Unidad.
- Solamente el momento que se termina de ingresar las unidades y sus respectivos temas se debe hacer clic en el botón Terminar para concluir con el sílabo y se regresará al menú principal.
- Tome en cuenta que no debe presionar el botón terminar antes de concluir el sílabo ya que no podrá volver a ingresar para terminarlo.
- Avance Materia.- esta opción permite a cada docente llevar un registro del avance de los temas o unidades que hay en clase de cada materia. Al hacer clic en esta opción muestra una lista con las materias que imparte el docente. Para registrar el avance debe seleccionar una materia haciendo clic sobre el nombre de la materia.

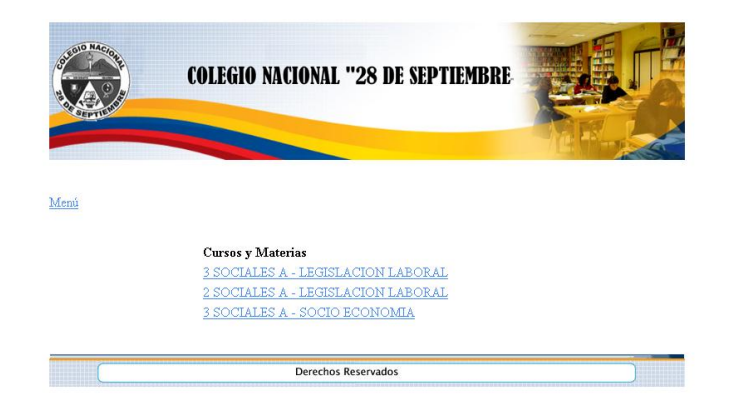

 Al seleccionar una materia se mostrará la siguiente pantalla, con datos informativos como: nombre del docente, curso, nombre de la materia, horas semanales de la materia, la fecha en la que se registra el avance en día, mes, año; además muestra una lista con las unidades que tiene la materia.

| Docente:             | NUÑEZ ALMEID                           | A BERTHA ESPERANZA               |  |
|----------------------|----------------------------------------|----------------------------------|--|
| Curso:               | 2 SOCIALES A                           |                                  |  |
| Materia:             | LEGISLACION L                          | ABORAL                           |  |
| Horas Semana:        | 2                                      |                                  |  |
| Fecha:               | 17/11/2009                             |                                  |  |
| UNIDADES             |                                        | CONTENIDO                        |  |
| Introducción a la Le | egislación Laboral<br>al en el Ecuador | Oefinición de Legislación Labora |  |

REGISTRO DE AVANCE DE CONTENIDOS

 Para registrar el avance debe seleccionar una unidad de la lista de unidades haciendo clic sobre el nombre de la unidad y automáticamente se mostrará los temas que tiene la unidad seleccionada, de estos temas debe seleccionar con un clic el tema que ha sido impartido en clases y hacer clic en el botón Guardar y regresará al menú principal.

# MANUAL DE USUARIO PARA EL TIPO DE USUARIO INSPECTOR

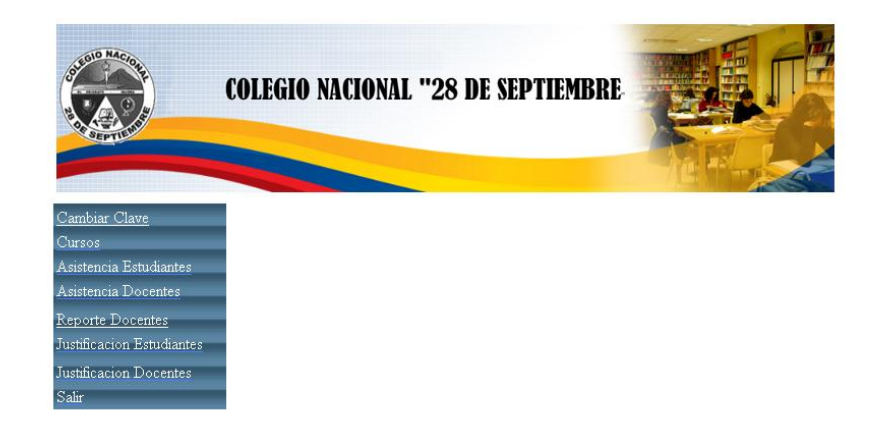

 Cambio Clave.- haciendo clic en esta opción el usuario puede cambiar la contraseña de ingreso al sistema. El usuario debe ingresar la nueva clave y en el casillero de confirmación de clave volverla a escribir y hacer clic en el botón guardar, si no hay ningún error la clave será cambiada y regresará al menú principal.

| ALCORE                    | COLEGIO N | COLEGIO NACIONAL "28 DE SEPTIEMBRE |            |       | TEL    |  |
|---------------------------|-----------|------------------------------------|------------|-------|--------|--|
| Contraction of the second |           |                                    |            |       | F      |  |
|                           |           |                                    |            |       | TE PAR |  |
| enú                       |           |                                    |            |       |        |  |
|                           | CAN       | IBIO DE CL                         | AVE DE USU | JARIO |        |  |
|                           |           | Usuario:                           | tbenavides |       |        |  |
|                           |           | Clave Actual:                      | 1001862521 | 3     |        |  |
|                           |           | Nueva Clave:                       | •••••      |       |        |  |
|                           |           | Confirme Clave:                    | •••••      |       |        |  |
|                           |           | Gu                                 | ardar      |       |        |  |
|                           |           |                                    |            |       |        |  |

En caso de que la nueva clave y la confirmación de clave no sean iguales el sistema dará el siguiente error: Falló confirmación de contraseña.

| Menú | COLEGIO NACIONAL " | 28 DE SEPTIEMI                                  | BRE |  |
|------|--------------------|-------------------------------------------------|-----|--|
|      | CAMBIO DE CI       | AVE DE USUARI                                   | 0   |  |
|      | Usuario:           | tbenavides                                      |     |  |
|      | Clave Actual:      | 1001862521                                      |     |  |
|      | Nueva Clave:       |                                                 |     |  |
|      | Confirme Clave     | :                                               |     |  |
|      | • Falló confirmad  | ción de contraseña, no sor<br>iguales<br>uardar | 1   |  |
|      | Derechos Re        | servados                                        |     |  |

Este error se soluciona ingresando correctamente la clave.

• **Cursos.**- al hacer clic en esta opción muestra una lista de los cursos con dos opciones que son: Conducta y Asistencia como se muestra en la siguiente figura.

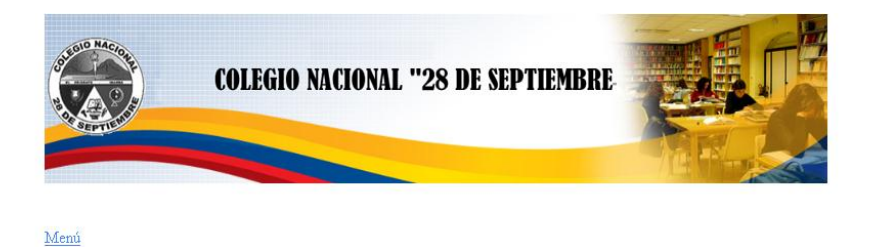

| Cursos                |          |            |               |
|-----------------------|----------|------------|---------------|
| 1 SOCIALES A          | Conducta | Asistencia | Rep. Conducta |
| 2 SOCIALES A          | Conducta | Asistencia | Rep. Conducta |
| 3 SOCIALES A          | Conducta | Asistencia | Rep. Conducta |
| 8 EDUCACION BASICA A  | Conducta | Asistencia | Rep. Conducta |
| 8 EDUCACION BASICA B  | Conducta | Asistencia | Rep. Conducta |
| 9 EDUCACION BASICA A  | Conducta | Asistencia | Rep. Conducta |
| 10 EDUCACION BASICA A | Conducta | Asistencia | Rep. Conducta |

| 6 |                     |  |
|---|---------------------|--|
|   | Derechos Reservados |  |

 Conducta.- esta opción permite registrar la calificación que el inspector otorga a los estudiantes de un curso. Para registrar la calificación de conducta debe hacer clic en el vínculo Conducta del curso correspondiente y se mostrará una pantalla con la lista de los estudiantes del curso seleccionado y un casillero a la derecha de cada nombre para ingresar la nota de conducta; para grabar esta información debe hacer clic en el botón Guardar.

### CALIFICACION DE CONDUCTA POR CURSOS

| Inspector: | PROF. JULIO MIGU | EL PUGA FLORES |
|------------|------------------|----------------|
| Curso:     | 3 SOCIALES A     |                |
| Trimestre: | 3                | •              |

| N° | Apellidos y Nombres                  | Conducts |
|----|--------------------------------------|----------|
| 1  | AGUILAR VALLEJO MARLON SANTIAGO      | 20       |
| 2  | CASTRO PERUGACHI AMANDA MARIANELA    | 20       |
| 3  | CHAVEZ MORENO EDISON JAVIER          | 20       |
| 4  | ECHEVERRIA CUESTA JHONATAN ALEJANDRO | 20       |
| 5  | ESPINOSA FERIGRA EDISON GEOVANY      | 20       |
| 6  | ILES VALLES KLEVER EMERSON           | 20       |
| 7  | JUMA NAZATE SABRINA ALEXANDRA        | 20       |
| 8  | LOMAS SANDOVAL MIRIAN GABRIELA       | 20       |
| 9  | MAYNAGUEZA QUENAN WILLIAM SANTIAGO   | 20       |
| 10 | MOROCHO LOPEZ RICARDO SAUL           | 20       |
| 11 | POZO QUIROZ PABLO JAVIER             | 20       |
| 12 | QUILO IBADANGO CRISTIAN ANDRES       | 20       |

 Asistencia Estudiantes.- esta opción permite registrar las faltas de los estudiantes. Para registrar la inasistencia debe seguir estos pasos: Hacer clic en Asistencia del curso correspondiente y obtendrá la lista de estudiantes del curso seleccionado como se indica en la siguiente figura.

| Curso: | 2 SOCIALES A               |            |  |
|--------|----------------------------|------------|--|
| Fecha  | 17/06/09                   |            |  |
|        |                            |            |  |
|        | Apellidos y Nombres        | No Asiste  |  |
|        | ANDRANGO SIMBAÑA MIGUEL    | EDUARDO 📃  |  |
|        | ANRANGO SANDOVAL EVELIN    | GUISSELA   |  |
|        | CAMPANA MERINO CAROLINA E  | VANGELINA  |  |
|        | CARAGOLLA QUILO CARLOS     | JAVIER     |  |
|        | CERVANTES POZO GUADALU     | PE INES    |  |
|        | CLERQUE MORA FAUSTO RA     | AMIRO 📃    |  |
|        | CORAL MARTINEZ NORMA P.    | ATRICIA    |  |
|        | CRIOLLO ARROYO MARCELA A   | LEJANDRA 📃 |  |
|        | CUASPUD CANGAS JESSICA M   | ARICELA    |  |
|        | GONZALES LOPEZ ERIKA PA    | ULINA      |  |
|        | GUAJAN PANTOJA GABRIELA E  | STEFANIA 📃 |  |
|        | IBUJES POTOSI PAMELA ALEJ  | IANDRA     |  |
|        | IPIALES PERUGACHI ANGELITA | . VIVIANA  |  |
|        | JUMA VILATUÑA ROBINSON     | ALEXIS     |  |
|        | LECHON ANDRANGO JOHN W     | VILLIAM 📃  |  |
|        | MEDIAVILIA LEON SHEVIA ES  | TEFANIA    |  |

Para registrar la inasistencia primero debe ingresar la fecha en el formato día/mes/año y a continuación hacer clic en el cuadro de selección que se encuentra a la derecha de cada estudiante y solo se debe registrar a los estudiantes que faltan a clases, al hacer clic en el cuadro de selección correspondiente al estudiante que ha faltado a clases se dibuja un visto en el cuadro seleccionado como se indica en la siguiente figura y se guardará la falta.

| Atrás -  | - 🕥 - 🥝               |                           | sda 🖈 Favoritos 📰 🕥 • 🦫 • | 🖻 🕘 🗾 Libro de | clips 🔛 🛍  |
|----------|-----------------------|---------------------------|---------------------------|----------------|------------|
| ión 👩 ht | tp://localhost:8080/a | psge/app/cursosinsp.faces |                           |                | 👻 🕟 Ir 🛛 V |
|          |                       | REGIS                     | TRO DE ASISTENCIA POR CUR | so             |            |
|          | Curso:                | 2 SOCIALES A              |                           |                |            |
|          | Fecha                 | 17/06/09                  |                           |                |            |
|          |                       |                           | Apellidos y Nombres       | No Asiste      |            |
|          |                       | ANDRANG                   | O SIMBAÑA MIGUEL EDUARDO  |                |            |
|          |                       | ANRANGO                   | SANDOVAL EVELIN GUISSELA  |                |            |
|          |                       | CAMPANA M                 | ERINO CAROLINA EVANGELINA |                |            |
|          |                       | CARAGO                    | OLLA QUILO CARLOS JAVIER  |                |            |
|          |                       | CERVAN                    | TES POZO GUADALUPE INES   |                |            |
|          |                       | CLERQ                     | UE MORA FAUSTO RAMIRO     |                |            |
|          |                       | CORAL N                   | MARTINEZ NORMA PATRICIA   |                |            |
|          |                       | CRIOLLO A                 | RROYO MARCELA ALEJANDRA   |                |            |
|          |                       | CUASPUD                   | CANGAS JESSICA MARICELA   |                |            |
|          |                       | GONZA                     | LES LOPEZ ERIKA PAULINA   |                |            |
|          |                       | GUAJAN P.                 | ANTOJA GABRIELA ESTEFANIA |                |            |
|          |                       | IBUJES P                  | OTOSI PAMELA ALEJANDRA    |                |            |
|          |                       | IPIALES PE                | ERUGACHI ANGELITA VIVIANA |                |            |
|          |                       | JUMA VI                   | latuña robinson alexis    |                |            |
|          |                       | LECHON                    | ANDRANGO JOHN WILLIAM     |                |            |
|          |                       | MEDIAVII                  | LA LEON SHEVI A ESTEFANIA |                |            |

 Asistencia Docentes.- esta opción permite registrar las faltas de los docentes, muestra una lista del personal docente como se indica en la siguiente figura.

| LISTA DE PERSONAL DOCENTE                            |
|------------------------------------------------------|
| Nombres y Apellidos                                  |
| LIC. NELLY MARIANA DE JESUS REVELO Editar Asistencia |
| LIC. CESAR STALIN VARELA Editar Asistencia           |
| LIC. EDUARDO VICENTE BURBANO Editar Asistencia       |
| PROF. JULIO MIGUEL PUGA Editar Asistencia            |
| LIC. JOSE IGNACIO GAVILANES Editar Asistencia        |
| LIC. ROSARIO MAGDALENA MORAN Editar Asistencia       |
| PROF. LUIS ERNESTO FUENTES Editar Asistencia         |
| LIC. JAIME DAMIAN CALDERON Editar Asistencia         |
| LIC. AURA ELISA BENAVIDES Editar Asistencia          |
| DR. BERTHA ESPERANZA NUÑEZ Editar Asistencia         |
| LIC. MARIA INES FRAGA Editar Asistencia              |
| DR. EDGAR MARCELO MENDEZ Editar Asistencia           |
| DR. MAIRENE ARCINIEGA Editar Asistencia              |
| LIC. TERESA ELIZABETH CARRERA Editar Asistencia      |

Al dar clic en Editar asistencia nos muestra el horario del docente; para registrar las faltas se debe dar clic en el día y hora que ha faltado el docente.

Menú <u>Atrás</u>

REGISTRO DE ASISTENCIA DOCENTE

| Fecha de Registro: | 23/03/2010            |
|--------------------|-----------------------|
| Docente:           | DR. MAIRENE ARCINIEGA |

| Dia    | Nº Hora | Hora Inicio | Hora Fin | Materia               | Curso              | No Asiste |
|--------|---------|-------------|----------|-----------------------|--------------------|-----------|
| Lunes  | 6       | 11:30:00    | 12:15:00 | ED. AMOR Y SEXUALIDAD | 9 EDUCACION BASICA |           |
| Lunes  | 1       | 07:15:00    | 08:00:00 | CIENCIAS NATURALES    | 8 EDUCACION BASICA |           |
| Lunes  | 2       | 08:00:00    | 08:45:00 | CIENCIAS NATURALES    | 8 EDUCACION BASICA |           |
| Lunes  | 3       | 08:45:00    | 09:30:00 | ED. AMOR Y SEXUALIDAD | 9 EDUCACION BASICA |           |
| Lunes  | 4       | 09:30:00    | 10:15:00 | ed. amor y sexualidad | 9 EDUCACION BASICA |           |
| Lunes  | 7       | 12:15:00    | 13:00:00 | CIENCIAS NATURALES    | 9 EDUCACION BASICA |           |
| Lunes  | 8       | 13:00:00    | 13:45:00 | CIENCIAS NATURALES    | 9 EDUCACION BASICA |           |
| Lunes  | 5       | 10:45:00    | 11:30:00 | ED. AMOR Y SEXUALIDAD | 9 EDUCACION BASICA |           |
| Martes | 7       | 12:15:00    | 13:00:00 | CIENCIAS NATURALES    | 9 EDUCACION BASICA |           |
| Martes | 2       | 08:00:00    | 08:45:00 | ed. amor y sexualidad | 9 EDUCACION BASICA |           |
| Martes | 8       | 13:00:00    | 13:45:00 | CIENCIAS NATURALES    | 9 EDUCACION BASICA |           |
| Martes | 1       | 07:15:00    | 08:00:00 | ED. AMOR Y SEXUALIDAD | 9 EDUCACION BASICA |           |
| Martes | 3       | 08:45:00    | 09:30:00 | CIENCIAS NATURALES    | 8 EDUCACION BASICA |           |
| Martes | 4       | 09:30:00    | 10:15:00 | CIENCIAS NATURALES    | 8 EDUCACION BASICA |           |

Reporte de conducta.- esta opción le permite obtener un reporte de la conducta de un curso para esto debe seleccionar un curso de la lista y en la pantalla siguiente seleccionar el trimestre del cual quiere obtener el reporte como se muestra a continuación. Este reporte lo puede imprimir haciendo clic en el botón correspondiente.

COLEGIO NACIONAL MIXTO 28 DE SEPTIEMBRE

| Inspector | PROF. JULIO MIGUEL PUGA FLORES |          |
|-----------|--------------------------------|----------|
| Curso:    | urso: 2 SOCIALES A             |          |
| Trimestre | 1 •                            |          |
| N°        | Apellidos y Nombres            | Conducta |
| 1 ANDI    | ANGO SIMBAÑA MIGUEL EDUARDO    | 17       |
| 2 ANRA    | ANGO SANDOVAL EVELIN GUISSELA  | 17       |
| 3 CAM     | PANA MERINO CAROLINA EVANGELIN | TA 17    |
| 4 CARA    | GOLLA QUILO CARLOS JAVIER      | 17       |
| 5 CERV    | ANTES POZO GUADALUPE INES      | 17       |
| 6 CLER    | QUE MORA FAUSTO RAMIRO         | 17       |
| 7 COR     | AL MARTINEZ NORMA PATRICIA     | 17       |
| 8 CRIO    | LLO ARROYO MARCELA ALEJANDRA   | 17       |
| 9 CUAS    | PUD CANGAS JESSICA MARICELA    | 17       |
| 10 GONZ   | LALES LOPEZ ERIKA PAULINA      | 17       |
| 11 GUAJ   | AN PANTOJA GABRIELA ESTEFANIA  | 17       |
| 12 IBUJE  | S POTOSI PAMELA ALEJANDRA      | 17       |
| 13 IPIAL  | ES PERUGACHI ANGELITA VIVIANA  | 17       |
| 14 ЛЛМА   | . VILATUÑA ROBINSON ALEXIS     | 17       |
| 15 LECH   | ON ANDRANGO JOHN WILLIAM       | 17       |
| 16 MEDI   | AVILLA LEON SHEYLA ESTEFANIA   | 17       |
| 17 TAYA   | N CHICAIZA JAIRO ESTEBAN       | 17       |

 Justificar faltas de estudiantes.- esta opción permite al inspector justificar las faltas de los estudiantes. Primero debe buscar al estudiante por apellidos como se indica a continuación.

|             | COLEGIO NACIONAL "28 DE SEPTIEMBRE |  |
|-------------|------------------------------------|--|
| <u>Menú</u> | APELLIDOS ANRANGO                  |  |
| <u> </u>    | Derechos Reservados                |  |

El sistema le indica todos los estudiantes que tengan el apellido ingresado y que hayan faltado como se indica en la siguiente figura.

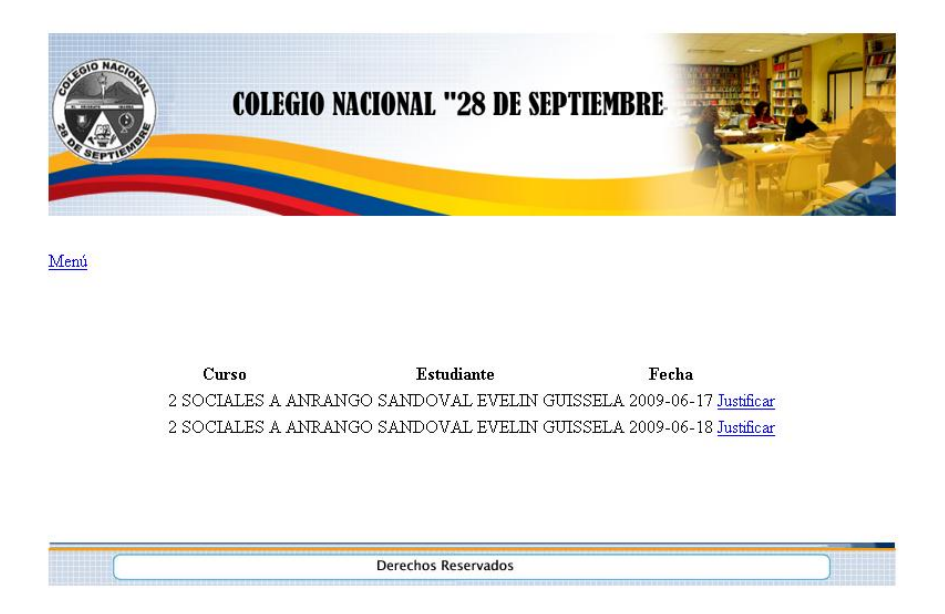

Seleccionar el estudiante del que se desea justificar la falta; ingresar la información que se solicita.

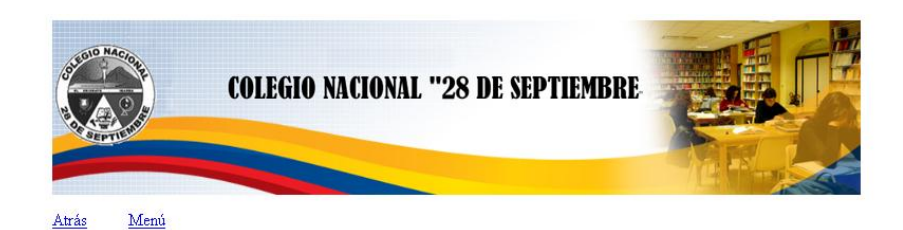

### JUSTIFICACION DE FALTAS

| Estudiante: | ANRANGO SANDOVAL EVELIN GUISSELA    |
|-------------|-------------------------------------|
| Curso:      | 2 SOCIALES A                        |
| Fecha:      | 2009-06-17                          |
| Motivo:     | Enfermo, adjunta certificado médico |
|             |                                     |

Luego de completar la información se imprime un certificado de justificación como se indica en la siguiente figura.

### COLEGIO NACIONAL "28 DE SEPTIEMBRE"

FORMULARIO DE JUSTIFICACION

El Sr. (a) SRA. EMILIA SANDOVAL, concurrió a este establecimiento para justificar la falta del/a estudiante ANRANGO SANDOVAL EVELIN GUISSELA del 2 SOCIALES A correspondiente al dia 17 de junio del 2009, por cuanto el estudiante puede presentar este justificativo para ingresar a clases.

REPRESENTATE

INSPECTOR

Imprimir Menú

- Reporte de Inasistencia Docente.- esta opción está en el menú principal y le permite obtener un reporte de los estudiantes que han faltado en un tiempo determinado. Para esto debe seguir estos pasos:
  - Ingresar desde que fecha y hasta que fecha desea buscar en los casilleros correspondientes y lego hacer clic en Buscar y le mostrará una lista de los

estudiantes que han faltado ordenado por fecha. Este reporte lo puede imprimir haciendo clic en el botón correspondiente.

### REPORTE DE INASISTENCIA DOCENTE

| Desde: | 01/03/2010 |
|--------|------------|
| Hasta: | 20/03/2010 |

# Buscar Imprimir

| Fecha      | Nº Hora | Curso              | Docente                       | Estado |
|------------|---------|--------------------|-------------------------------|--------|
| 2010-03-01 | 1       | 2 SOCIALES         | ARTEAGA OMAR REMIGIO          | I      |
| 2010-03-01 | 2       | 2 SOCIALES         | REVELO NELLY MARIANA DE JESUS | I      |
| 2010-03-03 | 5       | 2 SOCIALES         | REVELO NELLY MARIANA DE JESUS | I      |
| 2010-03-06 | 7       | 2 SOCIALES         | ARCINIEGA MAIRENE             | I      |
| 2010-03-06 | 8       | 2 SOCIALES         | ARCINIEGA MAIRENE             | I      |
| 2010-03-09 | 5       | 2 SOCIALES         | MORAN ROSARIO MAGDALENA       | J      |
| 2010-03-12 | 2       | 9 EDUCACION BASICA | ARCINIEGA MAIRENE             | I      |
| 2010-03-12 | 7       | 2 SOCIALES         | ARCINIEGA MAIRENE             | I      |
| 2010-03-12 | 8       | 2 SOCIALES         | ARCINIEGA MAIRENE             | I      |
| 2010-03-13 | 1       | 1 SOCIALES         | ARTEAGA OMAR REMIGIO          | I      |
| 2010-03-13 | 6       | 2 SOCIALES         | REVELO NELLY MARIANA DE JESUS | I      |
| 2010-03-13 | 7       | 2 SOCIALES         | NUÑEZ BERTHA ESPERANZA        | I      |
| 2010-03-13 | 8       | 2 SOCIALES         | NUÑEZ BERTHA ESPERANZA        | J      |

# ANEXO C

# **APLICACIÓN CON STRUTS**

# HERRAMIENTAS UTILIZADAS

- 🖊 Base de datos: PostgreSQL
- IDE: JDeveloper

# **DESARROLLO DE LA APLICACIÓN**

Para realizar la comparación entre los Frameworks mencionados anteriormente se desarrolló una pequeña aplicación con Struts; que consiste en que un usuario puede registrarse en el sistema y votar por su equipo de fútbol favorito.

# Formulario de Registro de usuarios

En este formulario el usuario debe registrarse ingresando sus datos personales como son: email, nombre y apellido, estos tres campos son obligatorios; si uno de estos campos no son ingresados el sistema mostrará un mensaje de error, indicando que estos datos son obligatorios, como se indica en la siguiente figura.

### REGISTRO DE USU@RIOS

| em@il:    | dgabyts@hotmail.com |
|-----------|---------------------|
| Nombre:   | Gabriela            |
| Apellido: |                     |
|           | Enviar              |

Errores de validación Por favor verifica los siguientes errores para continuar... • El campo no debe ser nulo

Si el usuario ha ingresado correctamente los datos podrá acceder a la página de votación y seleccionar su equipo favorito.

## AHORA PUEDES VOTAR POR TU EQUIPO FAVORITO!!!

| © EMELEC         |
|------------------|
| BARCELONA        |
| DEPORTIVO QUITO  |
| NACIONAL         |
| © ESPOLI         |
| DEPORTIVO CUENCA |
| O AUCAS          |
| LDU              |
| Aceptar          |

# **GLOSARIO**

**ADSL**.- línea asimétrica de suscripción digital. Es una tecnología que permite transmitir información digital con elevado ancho de banda sobre líneas telefónicas. Permite conectarse a internet sin interferir en las llamadas telefónicas de la línea que utiliza.

**API.-** Interfaz de Programación de Aplicaciones. Representa una interfaz de comunicación entre componentes de software.

**Backbone**.- es un mecanismo de conectividad primario en un sistema distribuido. Todos los sistemas que tengan conexión al backbone pueden interconectarse entre sí, aunque también puedan hacerlo directamente o mediante redes alternativas.

CERN.- Organización Europea para la investigación nuclear.

**CGI.-** Common Gateway Interface es una tecnología de la www que permite al navegador web solicitar datos de un programa ejecutado en un servidor web.

**Conmutación.-** Cambiar una conexión específica o el control de una determinada operación.

**DARPA.-** Agencia de Investigación de Proyectos Avanzado de Defensa, responsable del desarrollo de nuevas tecnologías para uso militar.

**GUI.-** Interfaz Gráfica de Usuario, utiliza un conjunto de objetos gráficos para representar información y acciones disponibles en una interfaz.

**Hibernate.**- es una potente herramienta de Mapeo Objeto – Relacional para plataforma JAVA, que facilita el mapeo de atributos entre una base de datos relacional y el modelo de objetos de una aplicación.

**Hipermedia.**- Término que hace referencia al conjunto de métodos para escribir, diseñar, o componer contenidos que tengan texto, video, audio, mapas, etc. y que poseen interactividad con los usuarios.

**Hipertexto.-** Documento que reúne imágenes, textos, sonidos o vídeos relacionados entre sí por medio de enlaces. La World Wide Web es una forma de usar la Internet por medio de hipertextos conectados entre sí.

**HQL.-** Hibernate Query Language o Lenguaje de Consultas Hibernate.

**HTML.**- Lenguaje de marcas de hipertexto para el desarrollo de páginas Web, describe la estructura y el contenido en forma de texto, así como para complementar el texto con objetos como imágenes.

**HTTP.-** Protocolo de transferencia de hipertexto.

**IP.-** serie de números asociados a un computador con el cual es posible identificarlo dentro de una red.

**JSP.-** JavaServer Pages o Páginas de Servidor Java, es una tecnología Java que permite generar contenido dinámico para la Web.

**LGPL.-** Licencia Pública General Mínima de GNU, es una licencia de software creada por Free Software Foundation, pretende garantizar la liberta de compartir y modificar el software libre y asegurar que el software sea libre para todos los usuarios.

**POO.-** Programación Orientada a Objetos, este tipo de programación usa objetos y sus interacciones para diseñar software. Incluye varias técnicas como herencia, polimorfismo, encapsulamiento entre otros. La mayoría de lenguajes de programación soportan este tipo de programación.

Script.- son fragmentos de código Java contenidos en una página JSP.

**Servlet.-** son componentes del servidor y pueden ser ejecutados en cualquier plataforma. Se caigan de forma dinámica por el entorno de ejecución Java del servidor cuando son invocados. Cuando se recibe una petición del cliente el servidor web inicia el servlet solicitado; este procesa la petición y envía la respuesta de vuelta al servidor web para que sea enviada al cliente.

**URI.-** Localizador Uniforme de Recursos; es un conjunto de caracteres que siguen un formato y es usado para nombrar recursos, como documentos e imágenes en Internet.

**URL.-** Localizador Uniforme de Recursos. En Internet estos recursos pueden ser imágenes, documentos de texto, portales Web, sitios FTP, archivos de audio, etc.

**Sílabo.-** Consiste en un plan de trabajo para un curso concreto, descripción de los objetivos, secuenciación de los contenidos y de las actividades, especificación de la metodología y forma de evaluación. Traslada la filosofía del currículo a un plan detallado de enseñanza.